# Guia do Usuário da HP Photosmart 370 series

## Português

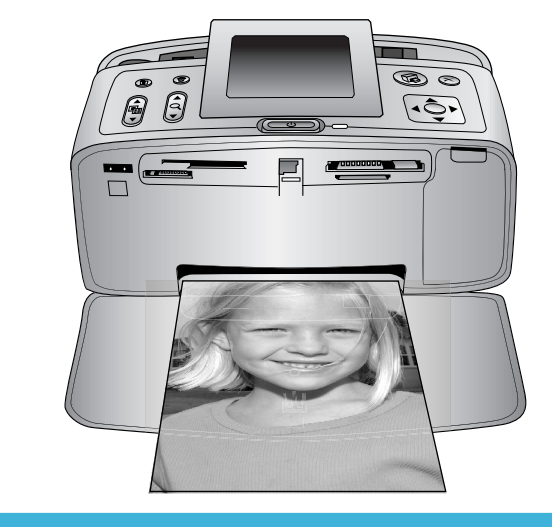

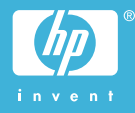

### Copyright e marcas registradas

© Copyright 2004 Hewlett-Packard Development Company, L.P. As informações aqui contidas estão sujeitas a alterações sem aviso prévio. A reprodução, adaptação ou tradução sem permissão prévia por escrito é proibida, exceto sob as formas permitidas por leis de direitos autorais.

### Aviso

As únicas garantias para produtos e serviços HP estão definidas nas declarações de garantia expressa que acompanham tais produtos e serviços. Nada aqui deve ser interpretado como constituição de garantia adicional. A HP não se responsabiliza for erros técnicos ou editoriais ou omissões aqui contidas.

A Hewlett-Packard Development Company não pode ser responsabilizada por danos incidentais ou conseqüenciais, relativos ou provenientes do desempenho, funcionamento ou uso deste documento e do material do programa que ele descreve.

### Marcas Comerciais

HP, o logotipo da HP e Photosmart são marcas proprietárias da Hewlett-Packard Development Company, L.P. O logotipo Secure Digital é marca comercial da SD Association. Microsoft e Windows são marcas comerciais registradas da Microsoft Corporation.

CompactFlash, CF e o logotipo da CF são marcas comerciais da CompactFlash Association (CFA). Memory Stick, Memory Stick Duo, Memory Stick PRO e Memory Stick PRO Duo são marcas registradas ou marcas comerciais registradas da Sony Corporation.

MultiMediaCard é marca comercial da Infineon Technologies AG of Germany e é licenciada pela MMCA (MultiMediaCard Association).

SmartMedia é marca comercial da Toshiba Corporation.

xD-Picture Card é marca registrada da Fuji Photo Film Co., Ltd., da Toshiba Corporation e da Olympus Optical Co., Ltd. Mac, o logotipo do Mac e Macintosh são marcas comerciais registradas da Apple Computer, Inc.

A marca e os logotipos Bluetooth são propriedade da Bluetooth SIG, Inc., e seu uso é licenciado pela Hewlett-Packard Company.

PictBridge e o logotipo PictBridge são marcas comerciais da Camera & Imaging Products Association (CIPA). Outras marcas e seus produtos são marcas comerciais ou marcas comerciais registradas de suas respectivas proprietárias.

O software embutido na impressora é baseado, em parte, no trabalho do Independent JPEG Group. Os proprietários originais retêm os direitos autorais de certas fotos

### Número de identificação regulamentar do modelo SDGOA-0405

apresentadas neste documento.

Para fins de identificação regulamentar, seu produto recebeu um Número Regulamentar do Modelo. O Número Regulamentar do Modelo para o seu produto é SDGOA-0405. Este número regulamentar não deve ser confundido com o nome de marketing (impressora HP Photosmart 370 series) ou com o número do produto (Q3419A).

### Informações de segurança

Sempre obedeça às precauções básicas de segurança ao usar este produto para diminuir o risco de queimaduras ou choques elétricos.

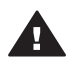

Aviso Para evitar risco de incêndio ou choque, não exponha este produto à chuva, nem a qualquer outro tipo de umidade.

- Leia e compreenda todas as instruções apresentadas no Guia de Instalação da HP Photosmart.
- Use apenas uma tomada elétrica aterrada ao conectar a unidade à fonte de alimentação. Caso não saiba se a tomada está aterrada, consulte um eletricista qualificado.
- Obedeça a todos os avisos e a todas as instruções do produto.

- Desconecte este produto da tomada da parede antes de limpá-lo.
- Não instale, nem use este produto perto da água ou quando você estiver molhado.
- Instale o produto com segurança em uma superfície estável.
- Instale o produto em local protegido onde ninguém possa pisar, tropeçar ou danificar o cabo de alimentação.
- Se o produto não funcionar normalmente, consulte as informações sobre solução de problemas na Ajuda na tela da impressora HP Photosmart.
- Não existem peças que possam ser reparadas pelo operador, na parte interna. Para reparos, utilize o serviço de profissionais qualificados.
- Use o produto em uma área bem ventilada.

### Declarações ambientais

A Hewlett-Packard Company está comprometida com o fornecimento de produtos de qualidade de maneira consciente com o meio-ambiente.

#### Proteção ao meio ambiente

Essa impressora foi projetada com diversos atributos para minimizar o impacto em nosso meio ambiente. Para obter mais informações, visite o site de comprometimento com o ambiente HP, no seguinte endereço: www.hp.com/hpinfo/globalcitizenship/ environment/.

#### Produção de ozônio

Este produto gera uma quantidade irrisória de gás ozônio  $(O_3)$ .

#### Consumo de energia

O consumo de energia cai significativamente quando no modo ENERGY STAR®, que economiza recursos naturais e dinheiro, sem afetar o alto desempenho deste produto. Este produto se qualifica para o ENERGY STAR, um programa voluntário estabelecido para encorajar o desenvolvimento de produtos para escritórios de consumo eficientes de energia.

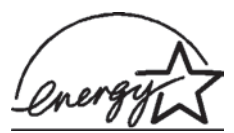

ENERGY STAR is a U.S. registered mark of

the U.S.

EPA. As an ENERGY STAR partner, Hewlett-Packard Company has determined that this product meets the ENERGY STAR guidelines for energy efficiency. Para obter mais informações, vá para www.energystar.gov.

#### Utilização de papel

Este produto está adequado para a utilização de papel reciclado conforme a DIN 19309.

#### Plásticos

As peças de plástico de mais de 24 gramas (0,88 onça) estão marcadas conforme os padrões internacionais que facilitam a identificação de plásticos para a reciclagem no final da vida útil do produto.

### Folhas de dados de segurança de material

As Folhas de dados de segurança de material (MSDS - Material Safety Data Sheets ) podem ser obtidas no site da HP: www.hp.com/go/msds. Os clientes sem acesso à Internet deverão entrar em contato com o atendimento ao cliente.

#### Programa de reciclagem

A HP oferece um crescente número de programas de devolução e reciclagem de produtos em diversos países, assim como uma parceria com alguns dos maiores centros de reciclagem de produtos eletrônicos em todo o mundo. A HP conserva recursos, revendendo alguns de seus produtos mais populares. Este produto da HP contém chumbo na solda, o que pode exigir tratamento especial, ao final de sua vida útil.

# Conteúdo

| 1 | Bem-vindo                                          | 3  |
|---|----------------------------------------------------|----|
|   | Peças da impressora                                | 4  |
|   | Acessórios disponíveis                             | 7  |
|   | Menu da impressora                                 | 8  |
| 2 | Preparar-se para imprimir                          | 15 |
|   | Colocar papel                                      | 15 |
|   | Escolher o papel certo                             | 15 |
|   | Colocar papel                                      | 16 |
|   | Inserir cartuchos de impressão                     | 16 |
|   | Inserir cartões de memória                         | 20 |
|   | Formatos de arquivo compatíveis                    | 20 |
|   | Inserir um cartão de memória                       | 20 |
|   | Retirar um cartão de memória                       | 22 |
| 3 | Imprimir sem computador                            | 23 |
|   | Enviar suas fotos da câmera para o computador      | 23 |
|   | Decidir quais fotos imprimir                       | 24 |
|   | Selecionar fotos para imprimir                     | 25 |
|   | Soltar a criatividade                              | 26 |
|   | Melhorar a qualidade das fotos                     |    |
|   | Imprimir as fotos                                  | 29 |
|   | Selecionar um layout                               | 29 |
|   | Definir qualidade de impressão                     | 29 |
|   | Selecionar um método de impressão                  |    |
| 4 | Conectar-se                                        | 33 |
|   | Conectar-se a outros dispositivos                  | 33 |
|   | Conectar-se pelo HP Instant Share                  | 34 |
| 5 | Conservar e transportar a impressora               | 35 |
|   | Limpar e manter a impressora                       | 35 |
|   | Limpar a parte externa da impressora               | 35 |
|   | Limpar os cartuchos de impressão automaticamente   | 35 |
|   | Imprimir uma página de teste                       |    |
|   | Alinhar o cartucho de impressão                    |    |
|   | Armazenar a impressora e os cartuchos de impressão | 37 |
|   | Armazenar a impressora                             |    |
|   | Armazenar cartuchos de impressão                   | 37 |
|   | Manter a qualidade do papel fotográfico            |    |
|   | Armazenar papel fotográfico                        |    |
|   | Manusear papel fotográfico                         |    |
|   | Transportar a impressora                           |    |
| 6 | Solução de problemas                               |    |
| - | Problemas de hardware da impressora                | 41 |
|   | Problemas de impressão.                            |    |
|   | Problemas de impressão Bluetooth                   |    |
|   | Mensagens de erro                                  |    |
|   |                                                    |    |

| 7    | Especificações                                | 51 |
|------|-----------------------------------------------|----|
|      | Requisitos do sistema                         |    |
|      | Especificações da impressora                  |    |
| 8    | Atendimento ao cliente                        |    |
|      | Centro de atendimento ao cliente por telefone |    |
|      | Fazer uma ligação                             |    |
| а    | Instalar o software                           |    |
| Índi | ice                                           |    |

# 1 Bem-vindo

Obrigado por adquirir a impressora HP Photosmart 370 series! Com a sua nova impressora fotográfica compacta, você pode, facilmente, imprimir lindas fotos, com ou sem um computador.

Este guia explica como imprimir fotos, a partir da impressora, sem conectá-la a um computador. Para aprender a imprimir a partir de seu computador, instale o software da impressora e consulte a **Ajuda** no Diretivo HP. Veja Instalar o software.

Entre outras coisas, você aprenderá a:

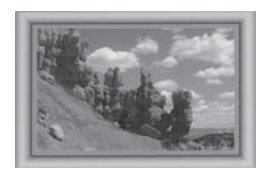

Imprimir fotos sem bordas com molduras coloridas, personalizadas (Consulte Soltar a criatividade.)

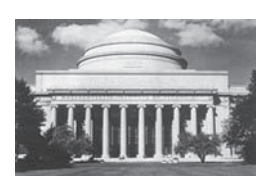

Transformar suas fotos em clássicos instantâneos, com preto-e-branco, sépia e outros efeitos de cor (Consulte Soltar a criatividade.)

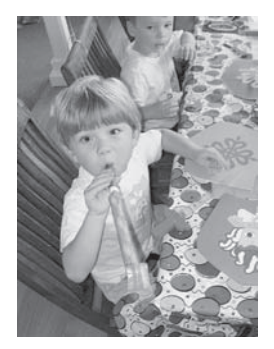

Melhorar a qualidade das suas fotos, removendo o vermelho dos olhos, brilho intenso e melhorando o contraste (Consulte Melhorar a qualidade das fotos.)

Sua nova impressora é acompanhada pela seguinte documentação:

- **Guia de Instalação**: O *Guia de Instalação da HP Photosmart 370 series* explica como instalar a impressora e imprimir a sua primeira foto
- Guia do Usuário: O Guia do Usuário da HP Photosmart 370 series é o livro que você está lendo. Este livro descreve as funções básicas da impressora, explica como usá-la sem a conexão a um computador e contém informações sobre solução de problemas de hardware.
- Ajuda da impressora HP Photosmart: A Ajuda na tela da impressora HP Photosmart descreve como usar a impressora com um computador e contém informações para solução de problemas de software.

Após a instalação do software da impressora HP Photosmart em seu computador, você poderá visualizar a Ajuda na tela:

- PC com Windows: No menu Iniciar, selecione Programas (no Windows XP, selecione Todos os programas), > HP > Photosmart 320, 370, 7400, 7800, 8100, 8400, 8700 series > Ajuda da Photosmart.
- Macintosh: Selecione Ajuda > Ajuda do Mac no Finder, e selecione Biblioteca
   > Ajuda da impressora HP Photosmart para Macintosh.

### Peças da impressora

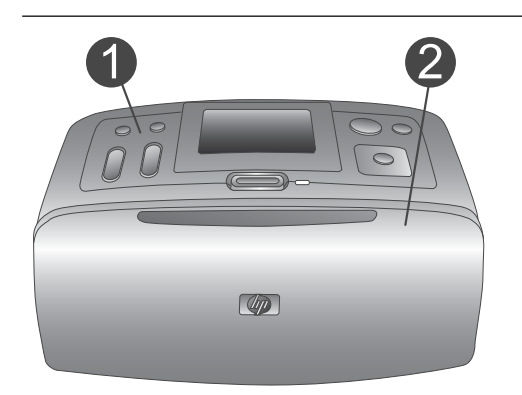

### Parte frontal da impressora

- 1 **Painel de controle** Controle as funções básicas da impressora aqui.
- 2 Bandeja de saída (fechada) Abra esta parte para imprimir, inserir um cartão de memória ou conectar uma câmera digital compatível.

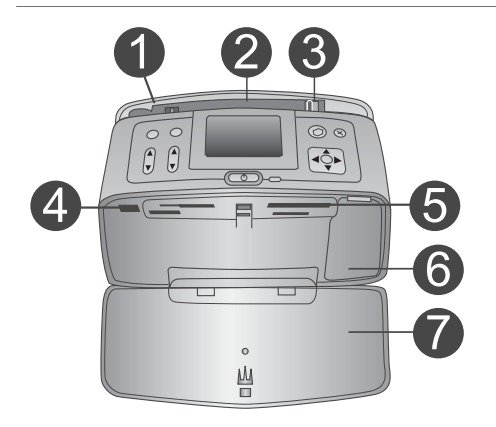

### Interior da parte frontal da impressora

- 1 **Bandeja de entrada** Coloque papel aqui.
- 2 **Extensão da bandeja de entrada** Ajuste-a para apoiar o papel.
- 3 **Guia de largura do papel** Ajuste-a de acordo com o comprimento do papel a ser utilizado, para posicionálo adequadamente.
- 4 **Porta da câmera** Conecte uma câmera digital PictBridge a esta porta ou ao adaptador sem fio HP Bluetooth opcional.
- 5 Slots de cartão de memória Insira os cartões de memória nesses slots. Veja Inserir cartões de memória.
- 6 **Porta do cartucho de impressão** Abra para inserir ou remover um cartucho de impressão.
- 7 Bandeja de saída (aberta)
   A impressora deposita as fotos impressas aqui.

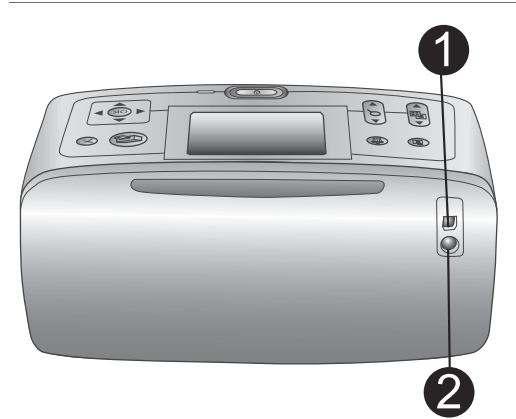

### Parte traseira da impressora

### 1 Porta USB

Use essa porta para conectar a impressora ao computador ou a uma câmera digital de impressão direta HP.

2 Conexão do cabo de alimentação Conecte o cabo de alimentação aqui.

### Luzes indicadoras

- Luz do cartão de memória
   A luz indica o status do cartão de memória. Veja Inserir cartões de memória.
- 2 Luz de ligada
  - Verde: a impressora está ligada
  - Verde e piscando: a impressora está ocupada
  - Vermelho e piscando: a impressora precisa de atenção

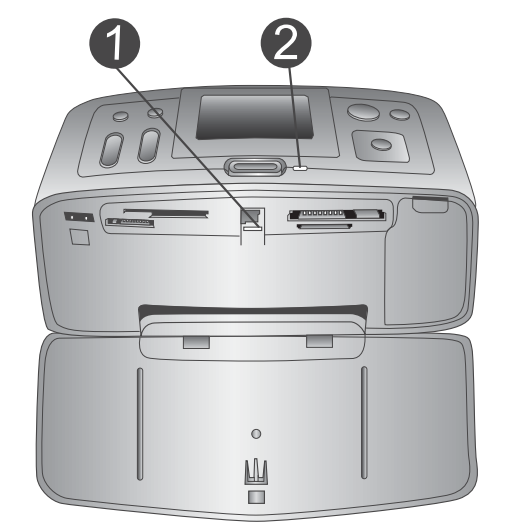

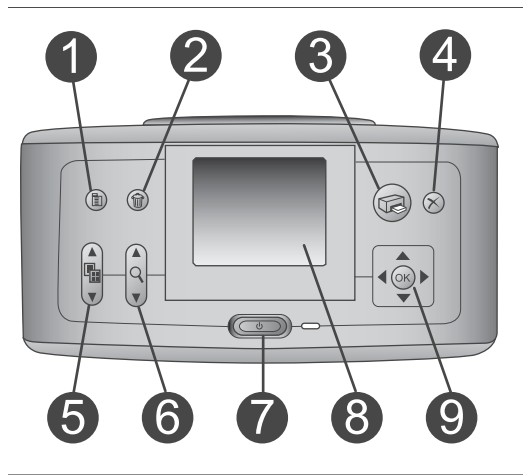

### Painel de controle

### 1 Menu

Pressione para acessar o menu da impressora.

### Excluir Pressione para excluir as fotos selecionadas do cartão de memória.

### 3 Imprimir Pressione para imprimir fotos selecionadas a partir de um cartão de memória.

- 4 Cancelar Pressione para desmarcar fotos, sair de um menu ou parar uma ação.
- 5 Layout

| <ul> <li>Use as setas para rolar pelas seleções de layout. Pressione OK para selecionar um layout.</li> <li>Zoom Use as setas para aumentar ou diminuir o nível de zoom.</li> <li>Alimentação Pressione para ligar ou desligar a impressora.</li> <li>Tela da impressora Visualize fotos e menus aqui.</li> <li>Botões Selecionar fotos Use as setas para rolar pelas fotos em um cartão de memória ou navegar em menus. Pressione OK para selecionar uma foto, menu ou opção de menu.</li> </ul> |
|----------------------------------------------------------------------------------------------------|
| <ul> <li>Tela ociosa</li> <li>1 Indicador de bateria<br/>Exibe o nível de carga da bateria interna<br/>da HP Photosmart, se instalada.</li> <li>2 Indicador do nível de tinta<br/>Exibe o nível de tinta do cartucho de<br/>impressão.</li> </ul>                                                                                                    |
| <ul> <li>Tela de seleção de fotos</li> <li>1 Caixa de seleção<br/>Exibe uma marca de verificação, se a<br/>foto estiver selecionada.</li> <li>2 Cópias<br/>Exibe o número de cópias da foto a<br/>serem impressas.</li> <li>3 Número de índice<br/>Exibe o número de índice da foto atual e<br/>o número total de fotos no cartão de<br/>memória inserido.</li> </ul>                                                                                                    |

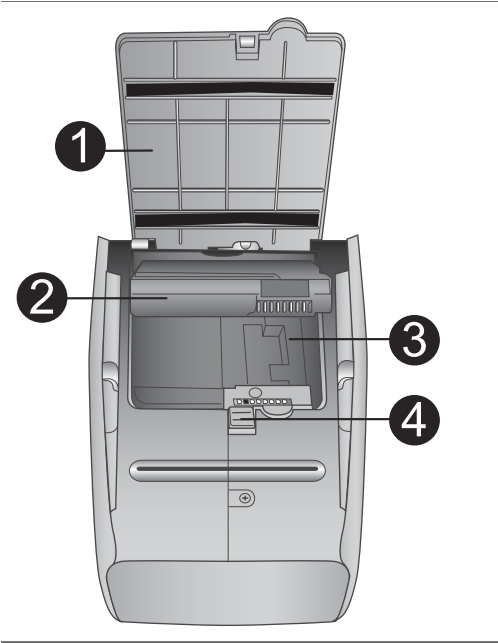

### Compartimento da bateria interna

- 1 **Tampa do compartimento da bateria** Abra essa tampa, na parte inferior da impressora, para inserir a bateria interna opcional HP Photosmart.
- 2 Bateria interna da HP Photosmart (Número do modelo: Q5599A) Uma bateria totalmente cheia tem carga suficiente para imprimir cerca de 75 fotos. A bateria deve ser adquirida separadamente.
- 3 **Compartimento da bateria interna** Insira a bateria interna HP Photosmart opcional aqui.
- 4 Botão do compartimento da bateria Deslize para liberar a tampa do compartimento.

### Acessórios disponíveis

Há vários acessórios disponíveis para a impressora HP Photosmart 370 series que aumentam a sua portabilidade, para imprimir em qualquer lugar, a qualquer hora. Os acessórios podem variar na aparência.

| Nome do acessório                | Descrição                                                                                                    |
|----------------------------------|----------------------------------------------------------------------------------------------------|
|                                  | A bateria interna da HP Photosmart<br>permite que você leve a impressora com<br>você, aonde quer que você vá. (Modelo:<br>Q5599A) |
| Bateria interna da HP Photosmart |                                                                                                    |

| (continuação)                                                  |                                                                                                    |  |  |  |
|----------------------------------------------------------------|----------------------------------------------------------------------------------------------------|--|--|--|
| Nome do acessório                                              | Descrição                                                                                                    |  |  |  |
|                                                                | O Adaptador DC HP Photosmart para<br>automóveis permite que você conecte a<br>impressora a seu automóvel para obter<br>energia de reserva e para recarregar<br>uma bateria interna HP Photosmart<br>opcional inserida em sua impressora.<br>(Modelo: Q3448A) |  |  |  |
| para automóveis                                                |                                                                                                    |  |  |  |
|                                                                | A Bolsa HP Photosmart para<br>impressoras compactas, além de leve e<br>durável, transporta e protege tudo de<br>que você precisa para várias e várias<br>impressões perfeitas. (Modelo: Q3424A)                                                              |  |  |  |
| Bolsa da HP Photosmart para<br>impressoras compactas           |                                                                                                    |  |  |  |
|                                                                | O adaptador sem fio HP Bluetooth <sup>®</sup> para<br>impressora se conecta à porta da<br>câmera, na parte frontal da impressora,<br>e permite que você use a tecnologia<br>sem fio Bluetooth para imprimir.                                                 |  |  |  |
| adaptador sem fio HP Bluetooth <sup>®</sup><br>para impressora | (Modelo: Q3395A)                                                                                                    |  |  |  |

### Menu da impressora

Pressione Menu, no painel de controle, para acessar o menu da impressora.

Para navegar pelo menu da impressora:

- Pressione Selecionar fotos ▲ ou ▼ para rolar pelas opções do menu exibidas na tela da impressora. Itens do menu que não estão acessíveis ficam esmaecidos.
- Pressione OK para abrir um menu ou selecionar uma opção.
- Pressione Cancelar para sair do menu ativo.

Nota Não é possível acessar o menu da impressora enquanto você está vendo fotos no modo de visualização 9 em 1 na tela da impressora. Pressione Zoom ▲ para sair do modo de visualização 9 em 1 e voltar a visualizar uma foto por vez antes de pressionar Menu.

| Menu de nível superior | Submenus/opções          | Submenus/opções<br>adicionais                                                       |
|------------------------|--------------------------|-------------------------------------------------------------------------------------|
| Opções de impressão    | Imprimir todas           |                                                                                     |
|                        | Intervalo de impressão   | Selecionar o início do intervalo:                                                   |
|                        |                          | Selecionar o final do intervalo:                                                    |
|                        | Imprimir índice          |                                                                                     |
| Editar                 | Olhos vermelhos          | Remoção do vermelho<br>dos olhos                                                    |
|                        | Girar foto               | Pressione ▶ para girar a foto 90° no sentido horário                                |
|                        |                          | Pressione 		 para girar a<br>foto 90° no sentido anti-<br>horário                   |
|                        | Brilho da foto           | Brilho da foto:                                                                     |
|                        |                          | (selecione -3 até +3; o<br>padrão é 0 e representa<br>nenhuma alteração)            |
|                        | Adicionar quadro         | Selecionar padrão:                                                                  |
|                        |                          | Selecionar cor:                                                                     |
|                        | Adicionar efeito de cor  | Escolher efeito de cor:<br>Preto e branco<br>Sépia<br>Antigo<br>Sem efeito (padrão) |
| Recursos               | Instant Share            |                                                                                     |
|                        | Visualizar 9 em 1        |                                                                                     |
|                        | Exibição de slides       |                                                                                     |
|                        | Qualidade de impressão   | Qualidade de impressão:<br>Melhor (padrão)<br>Normal                                |
|                        | Imprimir página de teste |                                                                                     |

### Estrutura de menu da impressora

| Estrutura | de  | menu | da  | impressora | (continuação)  |
|-----------|-----|------|-----|------------|----------------|
|           | ~ ~ |      | ~~~ |            | (001101100000) |

| Menu de nível superior | Submenus/opções         | Submenus/opções<br>adicionais                                                                                                    |
|------------------------|-------------------------|----------------------------------------------------------------------------------------------------|
|                        | Limpar cartucho         | Continuar para a limpeza<br>do segundo nível?<br>• Sim<br>• Não                                                                                                    |
|                        |                         | Continuar para a limpeza<br>do terceiro nível?<br>• Sim<br>• Não                                                                                                    |
|                        | Alinhar cartucho        |                                                                                                    |
| Bluetooth              | Endereço do dispositivo | Endereço do dispositivo:<br>(Alguns dispositivos com<br>a tecnologia sem fio<br>Bluetooth exigem que<br>você insira o endereço do<br>dispositivo que eles estão<br>tentando localizar. Esta<br>opção do menu exibe o<br>endereço do dispositivo.)                                                                                                    |
|                        | Nome do dispositivo     | (Você poderá selecionar<br>um nome de dispositivo<br>para a impressora que<br>aparecerá em outros<br>dispositivos com<br>tecnologia sem fio<br>Bluetooth, quando eles<br>localizarem a impressora.)                                                                                                    |
|                        | Exibir senha            |                                                                                                    |
|                        | Alterar senha           | (Você pode designar uma<br>senha numérica Bluetooth<br>para a impressora. Os<br>usuários de dispositivos<br>com a tecnologia sem fio<br>Bluetooth que estiverem<br>tentando localizar a<br>impressora devem inserir<br>a senha, antes de<br>imprimir, se o <b>Nível de</b><br><b>segurança</b> Bluetooth da<br>impressora estiver<br>definido como <b>Alto</b> . A<br>senha padrão é 0000.) |

| Menu de nível superior | Submenus/opções    | Submenus/opções<br>adicionais                                                                                                    |
|------------------------|--------------------|----------------------------------------------------------------------------------------------------|
|                        | Acessibilidade     | <ul> <li>Acessibilidade:</li> <li>Visível a todos</li> <li>Não visível<br/>Quando a<br/>Acessibilidade<br/>estiver definida como<br/>Não visível, apenas<br/>dispositivos que<br/>conheçam o<br/>endereço do<br/>dispositivo poderão<br/>imprimir para ele.</li> <li>(Você pode configurar a<br/>impressora equipada com<br/>Bluetooth para ser visível<br/>ou invisível a outros<br/>dispositivos com a<br/>tecnologia sem fio<br/>Bluetooth, mudando essa<br/>opção de acessibilidade.)</li> </ul> |
|                        | Nível de segurança | <ul> <li>Nível de segurança:</li> <li>Baixo<br/>(A impressora não<br/>exige que usuários<br/>de outros dispositivos<br/>com a tecnologia<br/>sem fio Bluetooth<br/>insiram a senha da<br/>impressora)</li> <li>Alto<br/>(A impressora exige<br/>que usuários de<br/>outros dispositivos<br/>com a tecnologia<br/>sem fio Bluetooth<br/>insiram a senha da<br/>impressora)</li> </ul>                                                                                                    |
| Ajuda                  | Cartuchos          | Ajuda do cartucho de<br>impressão:<br>(Pressione <b>Selecionar</b><br><b>fotos</b> ▲ ou ▼ para rolar<br>pelos cartuchos de<br>impressão HP disponíveis<br>para a impressora, em                                                                                                    |

| Estrutura | de  | menu | da  | impressora | (continuação) |
|-----------|-----|------|-----|------------|---------------|
|           | ~ ~ |      | ~~~ |            |               |

| Menu de nível superior | Submenus/opções              | Submenus/opções<br>adicionais                                                                                                    |
|------------------------|------------------------------|----------------------------------------------------------------------------------------------------|
|                        |                              | seguida pressione <b>OK</b><br>para ver como inserir o<br>cartucho)                                                                          |
|                        | Tamanhos de foto             | Ajuda para tamanho de<br>fotos:<br>(Pressione <b>Selecionar</b><br><b>fotos</b> ▲ ou ▼ para rolar<br>pelos tamanhos de fotos<br>disponíveis) |
|                        | Colocação de papel           | Ajuda para carregar papel:<br>(Pressione Selecionar<br>fotos ▲ ou ▼ para rolar<br>pelas informações sobre<br>como colocar papel)             |
|                        | Congestionamento de<br>papel | Ajuda do<br>congestionamento de<br>papel:<br>(Selecione para ver como<br>remover um<br>congestionamento de<br>papel)                         |
|                        | Conexão da câmera            | Ajuda da conexão da<br>câmera:<br>(Selecione para ver onde<br>conectar uma câmera<br>digital compatível com<br>PictBridge na impressora)     |
| Preferências           | SmartFocus                   | <ul><li>SmartFocus:</li><li>Ativar (padrão)</li><li>Desativar</li></ul>                                                                      |
|                        | Flash digital                | <ul><li>Flash digital:</li><li>Ativar (padrão)</li><li>Desativar</li></ul>                                                                   |
|                        | Data/hora                    | <ul> <li>Registro de data/hora:</li> <li>Data/hora</li> <li>Apenas data</li> <li>Desativar (padrão)</li> </ul>                               |

| Menu de nível superior | Submenus/opções               | Submenus/opções<br>adicionais                                                                                                    |
|------------------------|-------------------------------|----------------------------------------------------------------------------------------------------|
|                        | Espaço de cores               | <ul> <li>Escolher espaço de cores:</li> <li>Adobe RGB</li> <li>sRGB</li> <li>Seleção automática<br/>(padrão)</li> <li>O padrão da Seleção<br/>automática informa à<br/>impressora para usar o<br/>espaço de cores Adobe<br/>RGB, se disponível. A<br/>impressora usa o sRGB,<br/>por padrão, se o Adobe<br/>RGB não estiver</li> </ul>                                                                                                  |
|                        | Sem bordas                    | disponível.<br>Impressão sem borda:<br>• Ativar<br>• Desativar (padrão)                                                                                                    |
|                        | Após a impressão              | Após imprimir,<br>desmarque todas as fotos:<br>• Sempre (padrão)<br>• Nunca<br>• Perguntar                                                                                                    |
|                        | Modo de foto de<br>passaporte | <ul> <li>Modo de impressão de foto de passaporte:</li> <li>Ativar</li> <li>Desativar (padrão)</li> <li>Selecionar tamanho:</li> <li>O modo de passaporte diz à impressora para imprimir todas as fotos no tamanho de foto de passaporte selecionado.</li> <li>Cada página contém uma foto. Entretanto, se você especificar várias cópias da mesma foto, elas aparecerão todas na mesma página (se houver espaço disponível).</li> </ul> |
|                        | Estado demo                   | Estado demo:<br>Ativar (padrão)<br>Desativar                                                                                                    |

| Estrutura | de | menu | da | impressora | 1 (C | ontinuaç | ção) |
|-----------|----|------|----|------------|------|----------|------|
|           |    |      |    |            |      |          |      |

| Menu de nível superior | Submenus/opções             | Submenus/opções<br>adicionais                                                                                                    |
|------------------------|-----------------------------|----------------------------------------------------------------------------------------------------|
|                        | Salvamento automático       | <ul> <li>Salvamento automático:</li> <li>Ativar (padrão)</li> <li>Desativar</li> <li>A configuração padrão diz<br/>à impressora para<br/>transferir todas as fotos<br/>de um cartão de memória<br/>para o computador,<br/>sempre que o cartão for<br/>inserido pela primeira<br/>vez. A impressora deve<br/>estar conectada a um<br/>computador em que você<br/>já tenha instalado o<br/>software da HP<br/>Photosmart. Veja Instalar<br/>o software.</li> </ul> |
|                        | Visualização da<br>animação | <ul> <li>Visualização da animação:</li> <li>Ativar (padrão)</li> <li>Desativar</li> <li>(Selecione Desativar<br/>para pular as animações<br/>da tela da impressora.)</li> </ul>                                                                                                    |
|                        | Melhora de vídeo            | Melhora de vídeo:<br>Ativar<br>Desativar (padrão)                                                                                                    |
|                        | Restaurar padrões           | Restaurar as preferências<br>de fábrica originais:<br>• Sim<br>• Não                                                                                                    |
|                        | Idioma                      | Selecionar idioma:                                                                                                    |
|                        |                             | Selecionar país/região:                                                                                                    |

# **2** Preparar-se para imprimir

Antes de que você comece a imprimir, há três processos fáceis com que você precisa se familiarizar:

- Colocar papel
- Inserir cartuchos de impressão
- Inserir cartões de memória

Você deve colocar papel e inserir um cartucho de impressão antes de inserir um cartão de memória.

### **Colocar papel**

Aprenda a escolher o papel correto para sua impressão e a colocá-lo na bandeja de entrada, para impressão.

### Escolher o papel certo

Para obter uma lista de papéis para jato de tinta desenvolvidos pela HP disponíveis ou para comprar suprimentos, visite:

- www.hpshopping.com (EUA)
- www.hp.com/go/supplies (Europa)
- www.hp.com/jp/supply\_inkjet (Japão)
- www.hp.com/paper (Ásia/Pacífico)

Para obter os melhores resultados da impressora, escolha estes papéis HP de alta qualidade.

| Para imprimir                                                                    | Use este papel                                             |  |
|----------------------------------------------------------------------------------|------------------------------------------------------------|--|
| Impressões e ampliações duráveis, de alta qualidade                              | papel fotográfico HP Premium Plus                          |  |
| Imagens de média para alta resolução a partir de scanners ou de câmeras digitais | Papel fotográfico HP Premium                               |  |
| Fotos informais e de negócios                                                    | papel fotográfico HP<br>papel fotográfico HP de uso diário |  |

Para manter o papel em boas condições de impressão:

- Armazene o papel fotográfico em sua embalagem original ou em uma embalagem plástica resselável.
- Mantenha o papel reto, em um lugar fresco e seco. Se os cantos se enrolarem, coloque o papel em um pacote plástico e, delicadamente, dobre-o na direção oposta, até que fique reto.
- Segure o papel fotográfico pelas bordas, para evitar manchas.

### **Colocar papel**

Dicas para a colocação do papel:

- Você pode imprimir fotos em papel fotográfico ou em cartões de índice, tamanho L ou Hagaki.
- Antes de colocar o papel, deslize a guia de largura do papel, para abrir espaço.
- Coloque apenas um tipo e tamanho de papel de cada vez. Não misture os tipos ou tamanhos de papel na bandeja de entrada.

| Tipo de papel                                                                                                    | Como colocar                                                                                                    |                                                                                                    |
|----------------------------------------------------------------------------------------------------|----------------------------------------------------------------------------------------------------|----------------------------------------------------------------------------------------------------|
| Papel fotográfico<br>10 x 15 cm (4 x 6<br>pol.)<br>Cartões de índice<br>Cartões de<br>tamanho L<br>Cartões Hagaki | <ol> <li>Abra a bandeja de<br/>entrada e puxe a<br/>extensão da bandeja.</li> <li>Coloque até 20<br/>folhas de papel, com<br/>a face de impressão<br/>ou a face brilhante<br/>voltada para você.<br/>Se estiver usando<br/>papel com lingüeta,<br/>insira o papel de<br/>forma a alimentar a<br/>lingüeta por último.</li> <li>Ajuste a guia de<br/>largura do papel para<br/>assentá-la perto da<br/>borda do papel, sem<br/>dobrá-lo.</li> <li>Abra a bandeja de<br/>saída, para preparar<br/>a impressão.</li> </ol> | 1       Bandeja de entrada         2       Guia de largura do papel         3       Bandeja de saída |

### Inserir cartuchos de impressão

Sua impressora HP Photosmart 370 series pode imprimir fotos em cores e em preto e branco. A HP oferece diferentes tipos de cartucho de impressão, para que você possa escolher o melhor para o seu projeto. O número do cartucho varia conforme o país ou região. Escolha o número do cartucho correto para seu país ou região.

Para obter os melhores resultados, a HP recomenda que você use apenas cartuchos HP. Inserir um cartucho que não esteja nesta tabela pode invalidar a garantia da impressora.

| Para imprimir             | Insira este cartucho de impressão no suporte                                |  |
|---------------------------|-----------------------------------------------------------------------------|--|
| Fotos totalmente em cores | Colorido (7 ml) HP 95 (América do<br>Norte, América Latina, Ásia/Pacífico), |  |

### Usar o cartucho de impressão correto

| Para imprimir                      | Insira este cartucho de impressão no suporte                                                                                                    |
|------------------------------------|----------------------------------------------------------------------------------------------------|
|                                    | <ul> <li>135 (Leste europeu, Rússia, Oriente<br/>Médio, África, Japão), 343 (Europa<br/>Ocidental), 855 (China, Índia)</li> <li>Colorido (14 ml) HP 97 (América do<br/>Norte, América Latina, Ásia/Pacífico),</li> <li>134 (Leste europeu, Rússia, Oriente<br/>Médio, África, Japão), 344 (Europa<br/>Ocidental), 857 (China, Índia)</li> </ul>                                           |
| Fotos em preto-e-branco            | Foto Cinza HP 100 (em todo o mundo)                                                                                                    |
| Fotos em sépia ou antigas          | Colorido (7 ml) HP 95 (América do<br>Norte, América Latina, Ásia/Pacífico),<br>135 (Leste europeu, Rússia, Oriente<br>Médio, África, Japão), 343 (Europa<br>Ocidental), 855 (China, Índia)<br>Colorido (14 ml) HP 97 (América do<br>Norte, América Latina, Ásia/Pacífico),<br>134 (Leste europeu, Rússia, Oriente<br>Médio, África, Japão), 344 (Europa<br>Ocidental), 857 (China, Índia) |
| Texto e desenhos a traço coloridos | Colorido (7 ml) HP 95 (América do<br>Norte, América Latina, Ásia/Pacífico),<br>135 (Leste europeu, Rússia, Oriente<br>Médio, África, Japão), 343 (Europa<br>Ocidental), 855 (China, Índia)<br>Colorido (14 ml) HP 97 (América do<br>Norte, América Latina, Ásia/Pacífico),<br>134 (Leste europeu, Rússia, Oriente<br>Médio, África, Japão), 344 (Europa<br>Ocidental), 857 (China, Índia) |

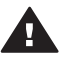

Cuidado Verifique se você está usando o cartucho de impressão correto. Além disso, a HP não recomenda modificar nem recarregar os cartuchos HP. Danos resultantes de modificação ou recarga de cartuchos HP não são cobertos pela garantia da HP.

Para obter impressões da melhor qualidade, a HP recomenda que você instale os cartuchos de impressão antes da data estampada na caixa.

### Inserir ou substituir o cartucho de impressão

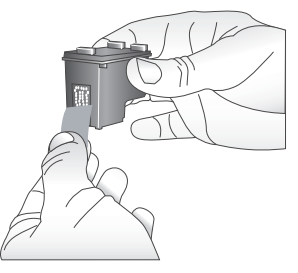

Remova a fita rosa

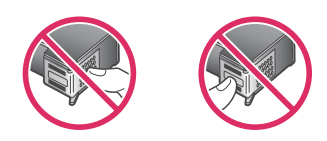

Não toque aqui

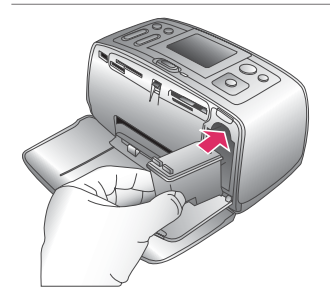

### Prepare a impressora e o cartucho

- Certifique-se de que a energia esteja ligada e de que você tenha removido o cartão da parte de dentro da impressora.
- 2 Abra a porta de acesso ao cartucho de impressão da impressora.
- 3 Remova a fita rosa brilhante do cartucho.

#### Insira o cartucho

- Se você estiver substituindo um cartucho, empurre-o para baixo e puxe-o, para removê-lo do suporte.
- 2 Segure o cartucho de reposição com a etiqueta para cima. Deslize o cartucho para dentro do suporte, em um ângulo levemente inclinado para cima, de forma que os contatos cor de cobre entrem primeiro. Empurre o cartucho, até que ele se encaixe no lugar.
- 3 Feche a porta de acesso ao cartucho de impressão.

A tela ociosa da impressora exibe um ícone indicando o nível de tinta aproximado do cartucho instalado (100%, 75%, 50%, 25% e quase vazio). O ícone de cartucho vazio aparece se o cartucho não for um HP genuíno.

#### Inserir ou substituir o cartucho de impressão (continuação)

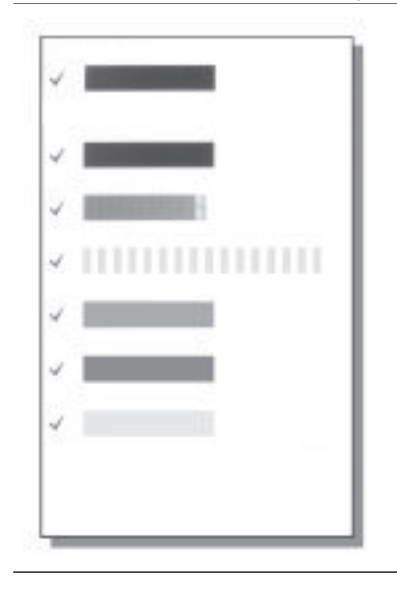

Cada vez que você instalar ou substituir um cartucho de impressão, aparecerá uma mensagem, na tela da impressora, solicitando que você coloque folhas de papel comum, para que a impressora possa alinhar o cartucho. Isso garante impressões de alta qualidade.

### Alinhar o cartucho

- 1 Coloque o papel na bandeja de entrada e pressione **OK**.
- 2 Siga as instruções na tela, para alinhar o cartucho.

Veja Alinhar o cartucho de impressão.

#### Quando você não estiver usando um cartucho de impressão

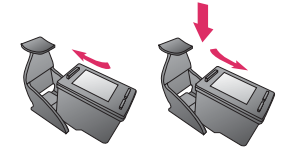

Sempre que você remover um cartucho de impressão da impressora, guarde-o no protetor. O protetor do cartucho impede que a tinta seque. Guardar o cartucho de maneira inadequada pode provocar mal funcionamento.

Em alguns países ou regiões, o protetor do cartucho não acompanha a impressora, mas acompanha o cartucho fotográfico cinza, que pode ser adquirido separadamente. Em outros países ou regiões, o protetor acompanha a impressora.

→ Para inserir o cartucho no protetor, deslize o cartucho para dentro dele, levemente inclinado, e encaixe-o firmemente no lugar.

### Inserir cartões de memória

Depois que tiver tirado fotos com uma câmera digital, você pode remover o cartão de memória dela e inseri-lo na impressora, para visualizar e imprimir suas fotos. A impressora pode ler os seguintes tipos de cartões de memória: CompactFlash<sup>(tm)</sup>, Memory Sticks, MultiMediaCard<sup>(tm)</sup>, Secure Digital<sup>(tm)</sup>, SmartMedia<sup>(tm)</sup> e xD-Picture Card <sup>(tm)</sup>. O Microdrive não é suportado.

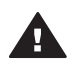

**Cuidado** O uso de qualquer outro tipo de cartão pode danificar o cartão de memória e a impressora.

Para aprender outros meios de transferir fotos de uma câmera digital para a impressora, consulte Conectar-se.

### Formatos de arquivo compatíveis

A impressora pode reconhecer e imprimir os seguintes formatos de arquivo, diretamente de um cartão de memória: JPEG, TIFF sem compactação, Motion JPEG AVI, Motion-JPEG QuickTime e MPEG-1. Se a sua câmera digital salvar fotos e clipes de vídeo em outros formatos, salve os arquivos em seu computador e imprimaos usando um aplicativo adequado. Para mais informações, consulte a Ajuda na tela.

### Inserir um cartão de memória

Procure seu cartão de memória, na tabela a seguir, e use as instruções para inserir o cartão na impressora.

Diretrizes:

- Insira apenas um cartão de memória por vez.
- Empurre o cartão de memória suavemente para dentro da impressora até ele parar. O cartão de memória não entra totalmente na impressora; não tente forçálo.

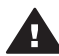

**Cuidado 1** Inserir o cartão de memória de qualquer outra forma pode danificar o cartão e a impressora.

Quando o cartão de memória está inserido corretamente, a luz do cartão de memória pisca e, em seguida, fica verde.

**Cuidado 2** Não retire o cartão de memória enquanto o indicador luminoso do cartão estiver piscando. Para obter mais informações, consulte Retirar um cartão de memória.

| Cartão de<br>memória | Slot                     | Como inserir o cartão de memória                                                                                                    |
|----------------------|--------------------------|----------------------------------------------------------------------------------------------------|
| CompactFlash         | Slot direito<br>superior | <ul> <li>A etiqueta frontal fica voltada para cima e, se<br/>houver uma seta na etiqueta, a seta aponta na<br/>direção da impressora</li> <li>A borda com os encaixes de metal é colocada<br/>primeiro na impressora</li> </ul> |

| (continuação)        |                                                         |                                                                                                    |  |  |
|----------------------|---------------------------------------------------------|----------------------------------------------------------------------------------------------------|--|--|
| Cartão de<br>memória | Slot                                                    | Como inserir o cartão de memória                                                                                                    |  |  |
|                      |                                                         |                                                                                                    |  |  |
| MultiMediaCard       | Slot inferior direito                                   | <ul> <li>O canto reto está à direta</li> <li>Contatos de metal voltados para baixo</li> </ul>                                                                                                    |  |  |
| Secure Digital       | Slot inferior direito                                   | <ul> <li>O canto reto está à direta</li> <li>Contatos de metal voltados para baixo</li> </ul>                                                                                                    |  |  |
| SmartMedia           | Parte superior<br>do slot duplo<br>superior<br>esquerdo | <ul> <li>O canto reto está à esquerda</li> <li>Contatos de metal voltados para baixo</li> </ul>                                                                                                    |  |  |
| Memory Stick         | Slot inferior<br>esquerdo                               | <ul> <li>O canto reto está à esquerda</li> <li>Contatos de metal voltados para baixo</li> <li>Se estiver usando um cartão Memory Stick Duo<br/><sup>(tm)</sup> ou Memory Stick PRO Duo<sup>(tm)</sup>, conecte o</li> </ul> |  |  |

Capítulo 2 (continuação)

| (containadyaid)      | 1                                                               |                                                                                                    |
|----------------------|-----------------------------------------------------------------|----------------------------------------------------------------------------------------------------|
| Cartão de<br>memória | Slot                                                            | Como inserir o cartão de memória                                                                          |
|                      |                                                                 | adaptador que acompanha o cartão antes de inserir o cartão na impressora.                                 |
| xD-Picture Card      | Parte inferior<br>direita do slot<br>duplo superior<br>esquerdo | <ul> <li>Lado curvo do cartão voltado para você</li> <li>Contatos de metal voltados para baixo</li> </ul> |

### Retirar um cartão de memória

Aguarde até que a luz do cartão de memória pare de piscar e, delicadamente, puxe o cartão, para removê-lo da impressora.

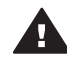

Cuidado Não retire o cartão de memória enquanto o indicador luminoso do Cuidado Nao reure o canao de momona enquerta en a impressora está cartão estiver piscando. Uma luz piscante significa que a impressora está cartão acessa acessando o cartão de memória. Removê-lo enquanto está sendo acessado pode danificar o cartão de memória e a impressora, ou causar a perda de informações do cartão.

# 3 Imprimir sem computador

A HP Photosmart permite que você imprima fotos incríveis, mesmo sem chegar perto de um computador. Após configurar a impressora usando as instruções do *Guia de Instalação* da HP Photosmart 370 series, consulte estas etapas, para realizar uma impressão do início ao fim.

### Enviar suas fotos da câmera para o computador

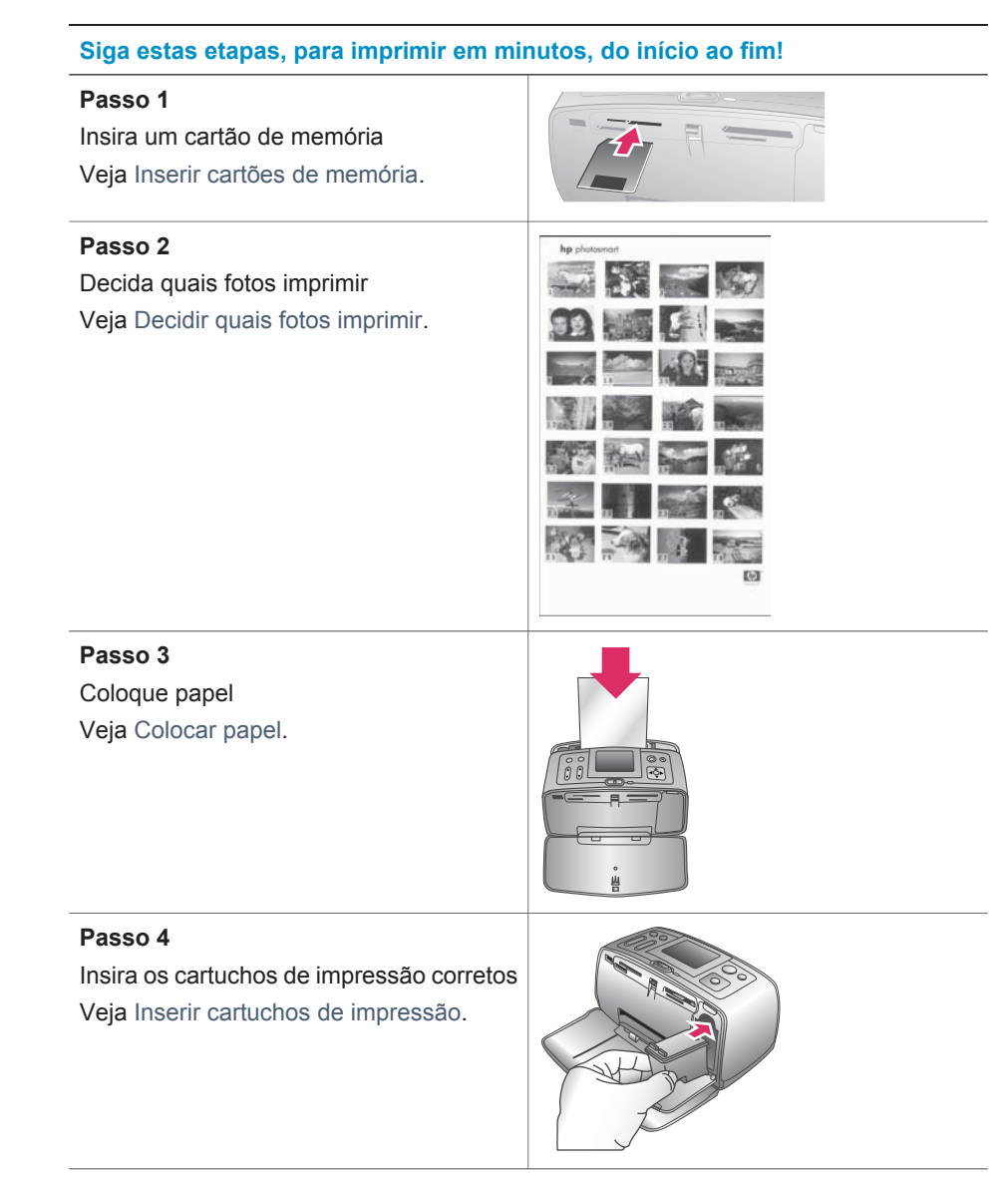

| (continuação)                                                                        |  |  |  |  |
|--------------------------------------------------------------------------------------|--|--|--|--|
| Siga estas etapas, para imprimir em minutos, do início ao fim!                       |  |  |  |  |
| Passo 5<br>Selecione fotos para imprimir<br>Veja Selecionar fotos para imprimir.     |  |  |  |  |
| Passo 6<br>Solte sua criatividade!<br>Veja Soltar a criatividade.                    |  |  |  |  |
| Passo 7<br>Melhore a qualidade de suas fotos<br>Veja Melhorar a qualidade das fotos. |  |  |  |  |
| Passo 8<br>Imprima as fotos<br>Veja Imprimir as fotos.                               |  |  |  |  |

## Decidir quais fotos imprimir

| Para visualizar fotos na tela | Faça isto                                                                                                    |  |
|-------------------------------|----------------------------------------------------------------------------------------------------|--|
| Uma por uma                   | <ol> <li>Insira um cartão de memória.</li> <li>Pressione Selecionar fotos          <ul> <li>qualizar as fotos, uma por<br/>uma. Pressione e mantenha<br/>pressionado o botão para visualizar<br/>rapidamente as fotos. Quando você<br/>chega na última foto em qualquer<br/>uma das direções, a visualização<br/>retorna para a primeira ou última<br/>foto e continua.</li> </ul> </li> </ol> |  |
| Nove por vez                  | <ol> <li>Insira um cartão de memória.</li> <li>Pressione Zoom ♥ para visualizar<br/>nove fotos por vez.</li> <li>Pressione Selecionar fotos ◄ ou<br/>▶ para realçar uma das nove fotos.</li> </ol>                                                                                                    |  |

| (continuação)                                                                                                    |                                                                                                    |  |  |  |
|----------------------------------------------------------------------------------------------------|----------------------------------------------------------------------------------------------------|--|--|--|
| Para visualizar fotos na tela                                                                                                    | Faça isto                                                                                                    |  |  |  |
|                                                                                                    | 4 Pressione <b>Zoom</b> ▲, para voltar a visualizar uma por uma.                                                                                                    |  |  |  |
| Em uma exibição de slides contínua                                                                                                    | <ol> <li>Pressione Menu.</li> <li>Selecione Recursos, depois<br/>pressione OK.</li> <li>Selecione Exibição de slides,<br/>depois pressione OK.</li> <li>Pressione OK para pausar ou<br/>continuar uma exibição de slides.</li> <li>Pressione Cancelar para<br/>interromper a exibição de slides.</li> </ol> |  |  |  |
| Imprimir um índice de fotos<br>Um índice de fotos exibe miniaturas e<br>números de índice de todas as fotos em<br>um cartão de memória (máximo de<br>2.000). Você pode usar os números de<br>índice para imprimir fotos específicas ou<br>um intervalo de fotos. Use um cartão de<br>índice, em vez de papel fotográfico,<br>para economizar. | <ol> <li>Pressione Menu.</li> <li>Selecione Opções de impressão,<br/>depois pressione OK.</li> <li>Selecione Imprimir página de<br/>índice e pressione OK.</li> </ol>                                                                                                    |  |  |  |

## Selecionar fotos para imprimir

| Se você quiser                            | Faça isto                                                                                                    |
|-------------------------------------------|----------------------------------------------------------------------------------------------------|
| Imprimir uma foto                         | <ol> <li>Insira um cartão de memória e<br/>visualize fotos.</li> <li>Pressione Imprimir para imprimir a<br/>foto exibida na tela da impressora,<br/>usando o layout de impressão atual.</li> </ol>                                       |
| Imprimir mais de uma cópia de uma<br>foto | <ol> <li>Insira um cartão de memória e visualize fotos.</li> <li>Pressione OK uma vez para cada cópia da foto que você quer imprimir. Pressione Cancelar para diminuir em um o número de cópias.</li> <li>Pressione Imprimir.</li> </ol> |
| Imprimir várias fotos                     | <ol> <li>Insira um cartão de memória e<br/>visualize fotos.</li> <li>Pressione OK para selecionar cada<br/>foto que você quer imprimir.</li> <li>Pressione Imprimir.</li> </ol>                                                          |
| Imprimir todas as fotos                   | 1 Insira um cartão de memória.                                                                                                    |

| (continuação)                              |                                                                                                    |
|--------------------------------------------|----------------------------------------------------------------------------------------------------|
| Se você quiser                             | Faça isto                                                                                                    |
|                                            | <ol> <li>Pressione Menu.</li> <li>Selecione Opções de impressão,<br/>depois pressione OK.</li> <li>Selecione Imprimir todas, depois<br/>pressione OK.</li> </ol>                                                                                                    |
| Imprimir um intervalo contínuo de<br>fotos | <ol> <li>Insira um cartão de memória.</li> <li>Pressione Menu.</li> <li>Selecione Opções de impressão,<br/>depois pressione OK.</li> <li>Selecione Intervalo de impressão,<br/>depois pressione OK.</li> <li>Pressione Selecionar fotos ◄ ou</li> <li>até que apareça a primeira foto<br/>que você deseja imprimir, em<br/>seguida pressione OK.</li> <li>Pressione Selecionar fotos ◄ ou</li> <li>até que apareça a última foto<br/>que você deseja imprimir, em<br/>seguida pressione OK.</li> <li>Pressione Selecionar fotos ◄ ou</li> <li>até que apareça a última foto<br/>que você deseja imprimir, em<br/>seguida pressione OK.</li> <li>Pressione Imprimir.</li> </ol> |

### Soltar a criatividade

A impressora oferece uma variedade de ferramentas e efeitos que permitem que você use as fotos de maneiras criativas. As configurações não alteram a foto original. Elas afetam somente a impressão.

| Coisas para você tentar                                                                                                    | Faça isto                                                                                                    |  |
|----------------------------------------------------------------------------------------------------|----------------------------------------------------------------------------------------------------|--|
| Cortar uma foto<br>Pressione Zoom ▲ ou ▼, para<br>aumentar ou diminuir a ampliação em<br>incrementos de 0,25x. O nível máximo é<br>5,0x. | <ol> <li>Navegue até a foto que você deseja<br/>alterar, em seguida pressione OK<br/>para selecioná-la.</li> <li>Pressione Zoom para ampliar a foto.</li> <li>Use Selecionar fotos para mover a<br/>caixa de corte.</li> <li>Pressione OK quando a porção da<br/>foto que você quer imprimir estiver<br/>na caixa de corte.</li> <li>Pressione Imprimir para iniciar a<br/>impressão.</li> <li>O corte não altera a foto original.<br/>Ele afeta somente a impressão.</li> </ol> |  |
| Adicionar um quadro decorativo                                                                                                    | <ol> <li>Navegue até a foto que você deseja<br/>alterar, em seguida pressione OK<br/>para selecioná-la.</li> </ol>                                                                                                    |  |

| Coisas para você tentar                                                                                                    | Faça isto                                                                                                    |
|----------------------------------------------------------------------------------------------------|----------------------------------------------------------------------------------------------------|
| Escolha a partir de uma palheta de<br>vários padrões e cores, para fazer a<br>moldura se destacar.                                                                                   | <ol> <li>Pressione Menu.</li> <li>Selecione Editar, depois pressione<br/>OK.</li> <li>Selecione Adicionar quadro,<br/>depois pressione OK.</li> <li>Use as setas de Selecionar fotos<br/>para realçar o padrão de quadro<br/>que você deseja usar, em seguida<br/>pressione OK.</li> <li>Use as setas de Selecionar fotos<br/>para realçar a cor do quadro que<br/>você deseja usar, em seguida<br/>pressione OK.</li> <li>A foto aparece na tela da<br/>impressora com o quadro. O efeito<br/>não altera sua foto original. Ele<br/>afeta somente a impressão.</li> </ol>           |
| Adicionar um efeito de cor<br>Configure a impressora para mudar o<br>efeito de cor de suas impressões para<br>Preto e branco, Sépia, Antiga, ou<br>Nenhum (padrão).                  | <ol> <li>Navegue até a foto que você deseja<br/>alterar, em seguida pressione OK<br/>para selecioná-la.</li> <li>Pressione Menu.</li> <li>Selecione Editar, depois pressione<br/>OK.</li> <li>Selecione Adicionar efeito de cor,<br/>depois pressione OK.</li> <li>Use as setas de Selecionar fotos<br/>para realçar o efeito de cor que<br/>você deseja usar, em seguida<br/>pressione OK.</li> <li>A foto aparece na tela da<br/>impressora com o efeito de cor<br/>selecionado aplicado. O efeito não<br/>altera sua foto original. Ele afeta<br/>somente a impressão.</li> </ol> |
| Adiciona data e hora às impressões<br>Você pode imprimir um registro, na<br>frente das fotos, que mostra quando a<br>foto foi tirada. Esta preferência afeta<br>todas as impressões. | <ol> <li>Pressione Menu.</li> <li>Selecione Preferências, depois<br/>pressione OK.</li> <li>Selecione Data/hora, depois<br/>pressione OK.</li> </ol>                                                                                                    |

| (continuação)           |                                                                               |   |
|-------------------------|-------------------------------------------------------------------------------|---|
| Coisas para você tentar | Faça isto                                                                     |   |
|                         | 4 Use Selecionar fotos para<br>destacar uma opção de registro d<br>data/hora: | е |
|                         | <ul> <li>Data/hora</li> <li>Apenas data</li> <li>Desativar</li> </ul>         |   |
|                         | 5 Pressione <b>OK</b> .                                                       |   |

### Melhorar a qualidade das fotos

A impressora HP Photosmart 370 series oferece uma variedade de preferências e efeitos que podem melhorar a qualidade das fotos impressas. As configurações não alteram a foto original. Elas afetam somente a impressão.

| Problema e solução                                                                                                    | Como fazer                                                                                                    |
|----------------------------------------------------------------------------------------------------|----------------------------------------------------------------------------------------------------|
| Olhos vermelhos em fotos com flash<br>Remoção de olhos vermelhos<br>Remova o efeito de olhos vermelhos<br>que estraga algumas fotos tiradas com<br>flash.                                                           | <ol> <li>Pressione Menu.</li> <li>Selecione Editar, depois pressione<br/>OK.</li> <li>Selecione Olhos vermelhos,<br/>depois pressione OK.</li> </ol>                                                                                               |
| Fotos desfocadas<br>SmartFocus<br>Torna fotos desfocadas mais nítidas.<br>Ativado por padrão. Siga estas<br>instruções para ativá-la, se estiver<br>desativada. Esta preferência afeta todas<br>as fotos impressas. | <ol> <li>Pressione Menu.</li> <li>Selecione Preferências, depois<br/>pressione OK.</li> <li>Selecione SmartFocus, depois<br/>pressione OK.</li> <li>Selecione Ativar, depois pressione<br/>OK.</li> </ol>                                          |
| Fotos com pouca claridade e contraste<br>Flash digital<br>Melhorar a claridade e o contrate, nas<br>impressões. Esta preferência afeta<br>todas as fotos impressas.                                                 | <ol> <li>Pressione Menu.</li> <li>Selecione Preferências, depois<br/>pressione OK.</li> <li>Selecione Flash digital, depois<br/>pressione OK.</li> <li>Use as setas Selecionar fotos<br/>para destacar Ativar, depois<br/>pressione OK.</li> </ol> |
| Clipes de vídeo de baixa qualidade<br>Melhora de vídeo<br>Melhore a qualidade de clipes de vídeo<br>impressos. O tempo de impressão pode<br>ser maior quando esta preferência<br>estiver ativada.                   | <ol> <li>Pressione Menu.</li> <li>Selecione Preferências, depois<br/>pressione OK.</li> <li>Selecione Melhora de vídeo,<br/>depois pressione OK.</li> </ol>                                                                                        |

| (continuação)                                                                    |                                                                                                    |  |
|----------------------------------------------------------------------------------|----------------------------------------------------------------------------------------------------|--|
| Problema e solução                                                               | Como fazer                                                                                                    |  |
|                                                                                  | 4 Use as setas <b>Selecionar fotos</b><br>para destacar <b>Ativar</b> , depois<br>pressione <b>OK</b> .                                                                                                    |  |
| Fotos com pouco brilho<br>Brilho da foto<br>Melhore o nível de brilho das fotos. | <ol> <li>Pressione Menu.</li> <li>Selecione Editar, depois pressione<br/>OK.</li> <li>Selecione Brilho da foto, depois<br/>pressione OK.</li> <li>Use as setas Selecionar fotos<br/>para ajustar o brilho da foto até o<br/>nível desejado, e pressione OK.</li> </ol> |  |

### **Imprimir as fotos**

Imprimir suas fotos envolve três etapas: selecionar um layout, configurar a qualidade da impressão e selecionar um método de impressão.

### Selecionar um layout

Você pode selecionar um dentre vários layouts de impressão, pressionando Layout depois de inserir um cartão de memória.

| Opções de Layout | Faça isto                                                                                                    |
|------------------|----------------------------------------------------------------------------------------------------|
|                  | <ol> <li>Insira um cartão de memória.</li> <li>Pressione Layout.</li> <li>Use as setas Layout para<br/>selecionar um layout:</li> </ol>                                                                                                    |
|                  | <ul> <li>Imprimir uma foto por folha,<br/>sem borda</li> <li>Imprimir uma foto por folha,<br/>com bordas ao redor das<br/>margens</li> <li>Imprimir duas fotos por folha</li> <li>Imprimir quatro fotos por folha</li> <li>A impressora pode girar suas fotos,<br/>para ajustá-las ao layout.</li> </ul> |

### Definir qualidade de impressão

A qualidade Melhor é padrão e produz as fotos de qualidade mais alta. Qualidade normal economiza tinta e torna a impressão mais rápida.

### Para mudar a qualidade de impressão para Normal

- 1 Pressione Menu.
- 2 Selecione Recursos, depois pressione OK.
- 3 Selecione Qualidade de impressão, depois pressione OK.
- 4 Selecione Normal, depois pressione OK.

A qualidade de impressão volta à Melhor, após a impressão seguinte.

### Selecionar um método de impressão

A impressora HP Photosmart 370 series permite que você imprima diretamente de um cartão de memória ou de uma câmera digital.

| Imprimir a partir de                                                                                                    | Faça isto                                                                                                    |  |
|----------------------------------------------------------------------------------------------------|----------------------------------------------------------------------------------------------------|--|
| Cartão de memória<br>Imprima fotos digitais que estão<br>armazenadas em um cartão de<br>memória. As fotos podem ser<br>desmarcadas ou selecionadas pela<br>câmera (Digital Print Order Format ou<br>DPOF). Imprimir a partir de um cartão<br>de memória não requer um computador<br>e não gasta a bateria de sua câmera<br>digital. Veja Inserir cartões de memória.                                                                             | <ul> <li>Para imprimir fotos desmarcadas</li> <ol> <li>Insira um cartão de memória.</li> <li>Selecione uma ou mais fotos. Veja<br/>Selecionar fotos para imprimir.</li> <li>Pressione Imprimir.</li> </ol> <li>Para imprimir fotos selecionadas na<br/>câmera <ol> <li>Insira um cartão de memória que<br/>contenha fotos selecionadas na<br/>câmera (DPOF).</li> <li>Selecione Sim quando a<br/>impressora perguntar se você quer<br/>imprimir as fotos selecionadas na<br/>câmera, depois pressione OK.</li> </ol> </li></ul> |  |
| Câmera digital<br>Imprima lindas fotos a partir de uma<br>câmera digital PictBridge ou HP de<br>impressão direta, sem usar um<br>computador. Veja Conectar-se.<br>Quando você imprimir diretamente a<br>partir de uma câmera digital, a<br>impressora usará as configurações que<br>você tiver selecionado na câmera. Para<br>mais informações sobre usar fotos<br>selecionadas na câmera, consulte a<br>documentação que acompanha a<br>câmera. | <ul> <li>Para imprimir a partir de uma câmera<br/>PictBridge</li> <ol> <li>Ligue a câmera digital PictBridge e<br/>selecione as fotos que você quer<br/>imprimir.</li> <li>Certifique-se de que a câmera<br/>esteja no modo PictBridge, então<br/>conecte-a à porta da câmera, na<br/>parte frontal da impressora, usando<br/>o cabo USB que acompanha a<br/>câmera.</li> <li>Assim que a impressora reconhecer<br/>a câmera PictBridge, as fotos<br/>selecionadas serão impressas.</li> </ol></ul>                             |  |
|                                                                                                    | <ul> <li>Para imprimir a partir de uma câmera<br/>HP de impressão direta</li> <li>1 Ligue a câmera digital HP de<br/>impressão direta e selecione as<br/>fotos que você quer imprimir.</li> <li>2 Conecte a câmera à porta USB, na<br/>parte de trás da impressora,<br/>usando o cabo USB que<br/>acompanha a câmera.</li> </ul>                                                                                                    |  |

| (continuação)        |                                                               |
|----------------------|---------------------------------------------------------------|
| Imprimir a partir de | Faça isto                                                     |
|                      | <ol> <li>Siga as instruções na tela da<br/>câmera.</li> </ol> |

# 4 Conectar-se

Use a impressora para ficar conectado a outros dispositivos e à família e amigos.

### Conectar-se a outros dispositivos

Esta impressora oferece vários meios de se conectar a computadores e a outros dispositivos. Cada tipo de conexão permite que você faça coisas diferentes.

| Tipo de conexão e do que você precisa                                                                                                    | O que isto permite que você faça                                                                                                    |
|----------------------------------------------------------------------------------------------------|----------------------------------------------------------------------------------------------------|
| <ul> <li>USB</li> <li>Um cabo compatível com Universal<br/>Serial Bus (USB) 1.1 ou 2.0<br/>velocidade máxima com 3 metros<br/>(10 pés) ou menos de extensão.<br/>Para instruções de conexão da<br/>impressora com um cabo USB,<br/>consulte o <i>Guia de Instalação</i>.</li> <li>Um computador com acesso à<br/>Internet (para usar o HP Instant<br/>Share).</li> </ul> | <ul> <li>Imprimir a partir de seu computador para a impressora.</li> <li>Salvar fotos a partir de um cartão de memória inserido na impressora em seu computador, em que você poderá melhorá-las ou organizá-las com o software HP Image Zone.</li> <li>Compartilhar fotos através do HP Instant Share.</li> <li>Imprimir diretamente de uma câmera digital HP Photosmart de impressão direta para a impressora. Para mais informações, veja Imprimir sem computador e a documentação da câmera.</li> </ul> |
| <b>PictBridge</b><br>Uma câmera digital compatível com<br>PictBridge e um cabo USB.<br>Conecte a câmera à porta adequada, na<br>parte frontal da impressora.                                                                                                    | Imprimir diretamente de uma câmera<br>digital compatível com PictBridge para a<br>impressora. Para mais informações,<br>veja Imprimir sem computador e a<br>documentação da câmera.                                                                                                    |
| <b>Bluetooth</b><br>O adaptador sem fio HP Bluetooth<br>opcional para impressora.<br>Se esse acessório acompanhar a<br>impressora ou você o tiver comprado<br>separadamente, consulte a<br>documentação que o acompanha e a<br>Ajuda na tela, para instruções.                                                                                                    | Imprimir a partir de qualquer dispositivo<br>com tecnologia sem fio Bluetooth para a<br>impressora.<br>Se você conectar o adaptador sem fio<br>HP Bluetooth opcional para a<br>impressora à porta da câmera, certifique-<br>se de configurar as opções do menu<br>Bluetooth da impressora conforme o<br>necessário. Veja Menu da impressora.<br>O adaptador não é compatível com o<br>Macintosh OS.                                                                                                    |

### **Conectar-se pelo HP Instant Share**

Use o HP Instant Share para compartilhar fotos com amigos e parentes, através de email, álbuns online ou um serviço online de acabamento de fotos. A impressora deve ser conectada através de um cabo USB a um computador com acesso à Internet e deve ter todo o software HP instalado. Se você tentar usar o HP Instant Share e não tiver todo o software necessário instalado ou configurado, uma mensagem solicitará que você execute os procedimentos necessários.

### Para usar o HP Instant Share

- 1 Insira um cartão de memória e selecione algumas fotos.
- 2 Pressione Menu, selecione Recursos e pressione OK.
- 3 Selecione HP Instant Share e pressione OK.
- 4 Siga as instruções no computador para compartilhar as fotos selecionadas com os outros.

Consulte a Ajuda na tela do HP Image Zone para informações sobre o uso do HP Instant Share.

# 5 Conservar e transportar a impressora

A impressora HP Photosmart 370 series precisa de muito pouca manutenção. Siga as orientações deste capítulo, para aumentar a vida útil da impressora e dos suprimentos de impressão, e para se assegurar de que as fotos que você imprimir terão sempre a mais alta qualidade.

### Limpar e manter a impressora

Mantenha a impressora e os cartuchos de impressão limpos e bem conservados, usando os procedimentos simples desta seção.

### Limpar a parte externa da impressora

- 1 Desligue a impressora e desconecte o cabo de alimentação da parte traseira.
- 2 Se tiver instalado a bateria interna HP Photosmart opcional na impressora, remova-a e, depois, recoloque a tampa do compartimento da bateria.
- 3 Limpe a parte externa da impressora com um pano macio ligeiramente umedecido com água.

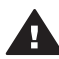

**Cuidado 1** Não use nenhum tipo de solução de limpeza. Limpadores e detergentes domésticos podem danificar o acabamento da impressora.

**Cuidado 2** Não limpe o interior da impressora. Não deixe nenhum líquido atingir o interior da impressora.

### Limpar os cartuchos de impressão automaticamente

Se você perceber linhas brancas ou faixas de uma só cor nas fotos impressas, provavelmente será necessário limpar o cartucho de impressão. Não limpe o cartucho com mais freqüência do que a necessária, já que a limpeza consome tinta.

- 1 Pressione Menu.
- 2 Selecione Recursos, depois pressione OK.
- 3 Selecione Limpar cartucho, depois pressione OK.
- 4 Seguindo as instruções da tela da impressora, coloque papel, de forma que a impressora possa imprimir uma página de teste, após a limpeza do cartucho. Use papel comum ou cartões de índice, para economizar papel fotográfico.
- 5 Pressione **OK** para começar a limpeza do cartucho de impressão.
- 6 Quando a impressora termina de limpar o cartucho e imprime uma página de teste, ela pergunta se você quer Continuar para a limpeza do segundo nível. Verifique a página de teste e selecione uma das seguintes opções:
  - Se a página de teste tiver faixas brancas ou cores faltando, o cartucho de impressão precisa ser limpo novamente. Selecione Sim, depois pressione OK.
  - Se a qualidade de impressão da página de teste parecer boa, selecione Não e pressione o botão OK.

Você pode limpar o cartucho até três vezes. Cada limpeza sucessiva é mais meticulosa e usa mais tinta.

Se você completar todos os três níveis de limpeza, usando esse procedimento, e ainda perceber listras brancas ou cores faltando na página de teste, pode ser necessário substituir o cartucho.

Nota Se o cartucho ou a impressora tiverem sofrido quedas recentes, você pode perceber listras brancas ou cores faltando em suas impressões. Esse problema é temporário e desaparece em 24 horas.

### Imprimir uma página de teste

Você pode imprimir uma página de teste para verificar a condição da impressora, ver o seu número de série, verificar os cartuchos de impressão, e assim por diante. Imprima uma página de teste, antes de contatar o Atendimento ao cliente.

- 1 Pressione Menu.
- 2 Selecione Recursos, depois pressione OK.
- 3 Selecione Imprimir página de teste e pressione OK.
- 4 Seguindo as instruções da tela da impressora, coloque papel, de forma que a impressora possa imprimir uma página de teste. Use papel comum ou cartões de índice, para economizar papel fotográfico.
- 5 Pressione **OK** para começar a imprimir a página de teste.

### Alinhar o cartucho de impressão

Na primeira vez em que você instalar um cartucho de impressão na impressora, ela fará o alinhamento, automaticamente. Entretanto, se as cores impressas estiverem desalinhadas, ou se a página de alinhamento não for impressa corretamente, quando você instalar um novo cartucho de impressão, use o seguinte procedimento, para alinhar o cartucho.

- 1 Pressione Menu.
- 2 Selecione Recursos, depois pressione OK.
- 3 Selecione Alinhar cartucho, depois pressione OK.
- 4 Aparecerá uma mensagem, na tela da impressora, lembrando-o de que deve colocar papel comum. Coloque papel de forma que a impressora possa imprimir uma página de calibração. Use papel comum ou cartões de índice, para economizar papel fotográfico.
- 5 Pressione **OK** para começar o alinhamento do cartucho de impressão.

Quando a impressora terminar de alinhar o cartucho, ela imprimirá uma página de alinhamento, para confirmar que o processo foi bem-sucedido.

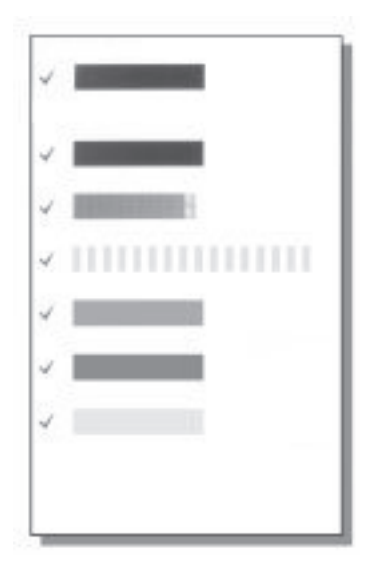

- As marcas de verificação asseguram que o cartucho de impressão está instalado corretamente e está funcionando adequadamente.
- Se um "x" aparecer à esquerda de qualquer uma das barras, alinhe o cartucho de impressão novamente. Se o "x" ainda aparecer, substitua o cartucho de impressão.

### Armazenar a impressora e os cartuchos de impressão

Proteja a impressora e os cartuchos de impressão armazenando-os adequadamente quando não estiver utilizando-os.

### Armazenar a impressora

A impressora foi elaborada para resistir a períodos curtos ou longos de inatividade.

- Feche as portas das bandejas de entrada e de saída e empurre a tela da impressora para baixo, até ela ficar reta, quando a impressora não estiver em uso.
- Guarde a impressora em local sem luz do sol direta e sem temperaturas extremas.
- Se a impressora e o cartucho de impressão não tiverem sido usados por um mês ou mais, limpe o cartucho de impressão, antes de imprimir. Para obter mais informações, consulte Limpar os cartuchos de impressão automaticamente.

#### Armazenar cartuchos de impressão

Quando você armazenar ou transportar a impressora, sempre deixe o cartucho de impressão ativo dentro da impressora. A impressora armazena o cartucho de impressão em uma tampa protetora, durante o ciclo de desligamento.

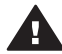

**Cuidado** Certifique-se de que a impressora tenha completado o ciclo de desligamento, antes de desconectar o cabo de alimentação ou a bateria interna. Isso permite à impressora armazenar o cartucho de impressão de forma adequada.

Siga estas dicas, para ajudar a conservar os cartuchos de impressão HP e assegurar uma qualidade de impressão consistente:

- Quando você remover um cartucho de impressão da impressora, guarde-o em um protetor, para evitar que a tinta seque.
   Em alguns países ou regiões, o protetor do cartucho não acompanha a impressora, mas acompanha o cartucho fotográfico cinza, que pode ser adquirido separadamente. Em outros países/regiões, o protetor pode acompanhar a impressora.
- Mantenha todos os cartuchos de impressão não usados em suas embalagens originais seladas, até que sejam necessários. Guarde os cartuchos de impressão à temperatura ambiente (15-35 graus C ou 59-95 graus F).
- Não remova a fita plástica que cobre os bicos de tinta, até que você esteja pronto para instalar o cartucho na impressora. Se a fita plástica tiver sido removida do cartucho de impressão, não tente recolocá-la. Recolocar a fita danificará o cartucho de impressão.

### Manter a qualidade do papel fotográfico

Para os melhores resultados com papel fotográfico, siga as orientações desta seção.

### Armazenar papel fotográfico

- Armazene o papel fotográfico em sua embalagem original ou em uma embalagem plástica resselável.
- Armazene o papel fotográfico embalado em uma superfície plana, fresca e seca.
- Recoloque o papel fotográfico não usado na embalagem plástica. O papel deixado na impressora ou exposto ao ambiente pode se enrolar.

### Manusear papel fotográfico

- Sempre segure o papel fotográfico pelas bordas, para evitar impressões digitais.
- Se o papel fotográfico tiver bordas enroladas, coloque-o em sua embalagem plástica e, delicadamente, dobre-o na direção oposta ao enrolamento, até que o papel fique plano.

### Transportar a impressora

É fácil transportar a impressora, para praticamente qualquer lugar, e configurá-la. Leve-a em suas férias e em reuniões familiares ou eventos sociais para instantaneamente imprimir e compartilhar fotos com parentes e amigos.

Para ficar mais fácil imprimir quando você quiser, você pode adquirir estes acessórios:

- Bateria interna HP Photosmart: Use uma bateria recarregável na impressora, para que você possa imprimir em qualquer lugar
- Adaptador DC HP Photosmart para automóveis Use o acendedor de cigarros do seu carro para alimentar a impressora.
- Bolsa HP Photosmart para impressoras compactas: Leve a impressora e os suprimentos de impressão nesta prática bolsa de viagem.

### Para transportar a impressora:

- 1 Desligue a impressora.
- 2 Remova os cartões de memória dos slots.

- 3 Remova todo o papel das bandejas de entrada e saída e feche as portas das bandejas.
- 4 Empurre a tela da impressora para baixo, até ela ficar plana.
  - **Nota** Certifique-se de que a impressora complete seu ciclo de desligamento antes de desconectar o cabo de alimentação. Isso permite à impressora armazenar o cartucho de impressão de forma adequada.
- 5 Desconecte o cabo de alimentação.
- 6 Se a impressora estiver conectada a um computador, desconecte o cabo USB do computador.
- 7 Sempre carregue a impressora voltada para cima.

Nota Não remova o cartucho de impressão, ao transportar a impressora.

Certifique-se de levar os seguintes itens com você:

- Papel
- Cabo de alimentação
- Câmera digital ou cartão de memória contendo fotos
- Cartuchos de impressão extras (para imprimir uma grande quantidade de fotos)
- Os acessórios opcionais que você planeja usar com a impressora, como bateria, adaptador DC ou adaptador sem fio HP Bluetooth para impressora
- Se você for conectar a impressora a um computador, leve o cabo USB e o CD de software da impressora HP Photosmart.
- Nota Se você não quiser levar o guia de usuário da impressora com você, certifiquese de anotar os números dos cartuchos corretos para o país ou região que você planeja visitar ou compre cartuchos de impressão suficientes, antes de viajar.

# **6** Solução de problemas

A impressora HP Photosmart foi projetada para ser confiável e de fácil utilização. Esta seção responde às perguntas freqüentes a respeito do uso da impressora e da impressão sem um computador. Ela contém informações sobre os seguintes tópicos:

- Problemas de hardware da impressora
- Problemas de impressão
- Problemas de impressão Bluetooth
- Mensagens de erro

Para informações sobre a solução de problemas de uso do software da impressora e de impressão a partir do computador, consulte a Ajuda da impressora HP Photosmart na tela. Para informações sobre visualização da Ajuda da impressora na tela, consulte Bem-vindo.

### Problemas de hardware da impressora

Antes de entrar em contato com o Atendimento ao cliente, leia esta seção, para obter dicas de solução de problemas ou visite os serviços de suporte online em www.hp.com/support.

Nota Se você quiser conectar a impressora a um computador, a HP recomenda o uso de um cabo USB com menos de 3 metros (10 pés) de comprimento, para minimizar a interferência provocada por campos eletromagnéticos potencialmente fortes.

#### A luz de status está verde piscante, mas a impressora não está imprimindo.

- Se a impressora estiver ligada, está ocupada, processando informações. Espere que ela termine.
- Se a impressora estiver desligada, e a bateria interna HP Photosmart opcional estiver instalada, a bateria estará sendo carregada.

#### A luz de status está vermelha piscante.

A impressora precisa de atenção. Experimente o seguinte:

- Veja as instruções do visor da impressora. Se tiver uma câmera digital conectada à impressora, verifique a tela da câmera para obter instruções. Se a impressora estiver conectada a um computador, verifique o monitor do computador, para instruções.
- Desligue a impressora.

Se a bateria interna HP Photosmart opcional **não** estiver instalada na impressora: Desconecte o cabo de alimentação da impressora. Espere cerca de 10 segundos e reconecte o cabo de alimentação. Ligue a impressora.

Se a bateria interna HP Photosmart opcional estiver instalada na impressora:

Desconecte o cabo de alimentação da impressora, se ele estiver conectado. Abra a tampa do compartimento da bateria e remova a bateria. Espere cerca de 10 segundos e reinstale a bateria. Se quiser, reconecte o cabo de alimentação. Ligue a impressora.

## A luz de status piscou âmbar por alguns instantes depois que eu desliguei a impressora.

Essa é uma etapa normal do processo de desligamento. Isso não indica um problema com a impressora.

### A luz de status está âmbar piscante.

Ocorreu um erro na impressora. Experimente o seguinte:

- Veja as instruções do visor da impressora. Se tiver uma câmera digital conectada à impressora, verifique a tela da câmera para obter instruções. Se a impressora estiver conectada a um computador, verifique o monitor do computador, para instruções.
- Desligue a impressora.

Se a bateria interna HP Photosmart opcional **não** estiver instalada na impressora: Desconecte o cabo de alimentação da impressora. Espere cerca de 10 segundos e reconecte o cabo de alimentação. Ligue a impressora.

Se a bateria interna HP Photosmart opcional estiver instalada na impressora:

Desconecte o cabo de alimentação da impressora, se ele estiver conectado. Abra a tampa do compartimento da bateria e remova a bateria. Espere cerca de 10 segundos e reinstale a bateria. Se quiser, reconecte o cabo de alimentação. Ligue a impressora.

• Se a luz de status continuar piscando em âmbar, vá até www.hp.com/support ou entre em contato com o Atendimento ao cliente.

### Os botões no painel de controle não respondem.

Ocorreu um erro na impressora. Espere cerca de um minuto, para ver se a impressora reinicia. Se ela não o fizer, tente o seguinte:

• Desligue a impressora.

Se a bateria interna HP Photosmart opcional **não** estiver instalada na impressora: Desconecte o cabo de alimentação da impressora. Espere cerca de 10 segundos e reconecte o cabo de alimentação. Ligue a impressora.

Se a bateria interna HP Photosmart opcional estiver instalada na impressora:

Desconecte o cabo de alimentação da impressora, se ele estiver conectado. Abra a tampa do compartimento da bateria e remova a bateria. Espere cerca de 10 segundos e reinstale a bateria. Se quiser, reconecte o cabo de alimentação. Ligue a impressora.

 Se a impressora não reiniciar, e os botões do painel de controle ainda não responderem, vá até www.hp.com/support ou entre em contato com o Atendimento ao cliente.

#### A impressora não encontra nem exibe as fotos do meu cartão de memória.

Experimente o seguinte:

Desligue a impressora.
 Se a bateria interna HP Photosmart opcional não estiver instalada na impressora:
 Desconecte o cabo de alimentação da impressora. Espere cerca de 10 segundos e reconecte o cabo de alimentação. Ligue a impressora.

Se a bateria interna HP Photosmart opcional estiver instalada na impressora:

Desconecte o cabo de alimentação da impressora, se ele estiver conectado. Abra a tampa do compartimento da bateria e remova a bateria. Espere cerca de 10 segundos e reinstale a bateria. Se quiser, reconecte o cabo de alimentação. Ligue a impressora.

- O cartão de memória pode conter tipos de arquivo que a impressora não pode ler diretamente do cartão de memória.
  - Salve as fotos em um computador e imprima-as a partir do computador.
     Para mais informações, consulte a documentação que acompanha a câmera e a Ajuda da impressora HP Photosmart na tela.
  - Na próxima vez em que tirar fotos, configure a câmera digital para salvá-las em um formato de arquivo que a impressora possa ler diretamente do cartão de memória. Para uma lista de formatos de arquivo suportados, consulte Especificações. Para obter instruções sobre como configurar a câmera digital para salvar fotos em formatos de arquivos específicos, veja a documentação que veio com a câmera.

### A impressora está na tomada, mas não liga.

A impressora pode ter consumido energia em demasia.
 Se a bateria interna HP Photosmart opcional não estiver instalada na impressora:

Desconecte o cabo de alimentação da impressora. Espere cerca de 10 segundos e reconecte o cabo de alimentação. Ligue a impressora.

Se a bateria interna HP Photosmart opcional estiver instalada na impressora:

Desconecte o cabo de alimentação da impressora, se ele estiver conectado. Abra a tampa do compartimento da bateria e remova a bateria. Espere cerca de 10 segundos e reinstale a bateria. Se quiser, reconecte o cabo de alimentação. Ligue a impressora.

 A impressora pode estar conectada a uma barra de alimentação que está desligada. Ligue o filtro de linha e ligue a impressora.

## A bateria interna HP Photosmart opcional está instalada na impressora, mas a impressora não liga, usando a energia da bateria.

- A bateria pode precisar de recarga. Ligue o cabo de alimentação da impressora à tomada, para carregar a bateria. A luz de status pisca verde, para indicar que a bateria está sendo carregada.
- Se a bateria estiver carregada, tente removê-la e reinstalá-la.

## A bateria interna opcional HP Photosmart está instalada na impressora, mas não é carregada.

- Abra a tampa do compartimento da bateria. Remova a bateria e reinstale-a. Para mais informações sobre como instalar a bateria, consulte a documentação que acompanha a bateria.
- Verifique se o cabo de alimentação da impressora está firmemente conectado à impressora e à fonte de energia. Quando a impressora é desligada, a luz de status pisca verde, para indicar que a bateria está sendo carregada.

- Ligue a impressora. O ícone de carregamento da bateria, um relâmpago, pisca sobre o ícone Bateria, na tela da impressora, para indicar que a bateria está sendo carregada.
- Uma bateria vazia deve ser carregada completamente em aproximadamente quatro horas, quando a impressora não estiver em uso. Se a bateria ainda não for carregada, substitua-a.

### O aviso de bateria fraca da bateria interna HP Photosmart opcional aparece. Conectei o Adaptador DC HP Photosmart para automóveis à impressora, mas ela não reconheceu a nova fonte de alimentação.

- Antes de conectar o adaptador à impressora, desligue-a.
- Conecte o adaptador à impressora.
- Ligue a impressora.

## A impressora emite ruídos quando eu a ligo, ou começa a fazer ruídos sozinha, após ficar sem uso por algum tempo.

A impressora pode emitir ruídos após longos períodos de inatividade (aproximadamente duas semanas), ou quando sua alimentação tiver sido interrompida e restaurada. Esta é uma operação normal: a impressora está executando um procedimento automático de manutenção, para garantir que produzirá as melhores impressões.

### Problemas de impressão

Antes de entrar em contato com o Atendimento ao cliente, leia esta seção, para obter dicas de solução de problemas ou visite os serviços de suporte online em www.hp.com/support.

## A impressora não imprime fotos sem bordas quando desejo imprimir a partir do painel de controle.

A opção de impressão sem bordas pode ser desligada. Para ativar a impressão sem bordas, siga essas etapas:

- 1 Pressione Menu para exibir o menu da impressora.
- 2 Selecione Preferências, depois pressione OK.
- 3 Selecione Sem borda, depois pressione OK.
- 4 Selecione Ativar, depois pressione OK.

### Papel não alimentado corretamente na impressora.

- Verifique se a guia de largura está junto à borda do papel sem curvá-lo.
- Pode haver muito papel na bandeja de entrada. Remova um pouco do papel e tente imprimir novamente.
- Se as folhas de papel fotográfico grudarem umas às outras, tente colocar uma folha por vez.
- Se você estiver usando a impressora, em um ambiente de umidade extremamente alta ou baixa, insira a folha na bandeja de entrada, o máximo possível, e coloque uma folha de papel por vez.
- Se estiver usando papel fotográfico que está enrolado, coloque o papel em uma embalagem plástica e dobre-o na direção oposta do enrolamento até que o papel fique plano. Se o problema persistir, use papel que não esteja enrolado. Para

informações sobre o armazenamento e manuseio apropriado de papel fotográfico, consulte Manter a qualidade do papel fotográfico.

• O papel pode ser excessivamente fino ou grosso. Tente usar papel fotográfico da HP. Para obter mais informações, consulte Escolher o papel certo.

### A impressão da foto está inclinada ou descentralizada.

- O papel pode não estar carregado corretamente. Recoloque o papel, certificandose de que a folha fique corretamente orientada, na bandeja de entrada, e de que a guia da largura do papel encoste na borda do papel. Para obter instruções sobre como carregar o papel, consulte Colocar papel.
- O cartucho de impressão pode precisar de alinhamento. Para obter mais informações, consulte Alinhar o cartucho de impressão.

#### Nenhuma página saiu da impressora.

- A impressora pode precisar de atenção. Leia as instruções do visor da impressora.
- A alimentação pode estar desligada ou pode haver uma conexão solta. Certifiquese de que a alimentação esteja ligada e o cabo de alimentação esteja firmemente conectado. Se você estiver usando bateria, certifique-se de que a bateria esteja corretamente instalada.
- Pode ser que não haja papel na bandeja de entrada. Verifique se o papel está bem colocado na bandeja de entrada. Para obter instruções sobre como carregar o papel, consulte Colocar papel.
- O papel pode ter se congestionado, durante a impressão. Consulte a seguinte seção, para instruções sobre como limpar um congestionamento de papel.

#### O papel congestionou durante a impressão.

Veja as instruções do visor da impressora. Para eliminar um congestionamento do papel, tente o seguinte:

- Se uma parte do papel sair pela parte frontal da impressora, delicadamente puxe o papel na sua direção, para removê-lo.
- Se o papel não sair pela parte frontal da impressora, tente removê-lo pela parte traseira da impressora:
  - Remova o papel da bandeja de entrada e puxe a bandeja para baixo, para abri-la totalmente em uma posição horizontal.
  - Delicadamente, puxe o papel congestionado, para removê-lo da parte traseira da impressora.
  - Levante a bandeja de entrada, até que ela se encaixe na posição de colocação de papel.
- Se você não conseguir segurar a borda do papel congestionado, para removê-lo, tente o seguinte:
  - Desligue a impressora.
  - Se a bateria interna HP Photosmart opcional não estiver instalada na impressora, desconecte o cabo de alimentação da impressora. Espere cerca de 10 segundos e reconecte o cabo de alimentação.
  - Se a bateria interna HP Photosmart opcional estiver instalada na impressora, desconecte o cabo de alimentação da impressora, se ele estiver conectado. Abra o compartimento da bateria e remova-a. Espere cerca de

10 segundos e reinstale a bateria. Se quiser, reconecte o cabo de alimentação.

- Ligue a impressora. A impressora verifica se há papel, no trajeto do papel, e automaticamente ejeta o papel congestionado.
- Pressione OK para continuar.

**Dica** Se ocorrerem congestionamentos, durante a impressão, tente colocar uma folha de papel fotográfico por vez. Insira o papel o máximo que conseguir na bandeja de entrada.

### Saiu uma página em branco da impressora.

- Verifique o ícone Nível de tinta, na tela da impressora. Se o cartucho de impressão estiver sem tinta, substitua-o. Veja Inserir cartuchos de impressão. Imprima uma página de teste, para verificar o cartucho de impressão. Veja Imprimir uma página de teste.
- Você pode ter começado a imprimir e cancelado o processo. Se você cancelou o
  processo antes de a foto começar a ser impressa, a impressora pode já ter
  carregado papel preparando-se para a impressão. Na próxima vez que você
  imprimir, a impressora ejetará a página em branco antes de iniciar a impressão
  do novo projeto.

## A foto não imprime usando as configurações de impressão padrão da impressora.

É possível que tenha alterado as configurações de impressão para a foto selecionada. As configurações de impressão que você aplicou para uma foto individual anulam as configurações de impressão padrão da impressora. Apague todas as configurações de impressão que foram aplicadas a uma foto individual, desmarcando a foto. Para obter mais informações, consulte Selecionar fotos para imprimir.

### A impressora ejetará o papel, quando estiver se preparando para imprimir.

Luz solar direta pode estar interferindo no funcionamento do sensor automático de papel. Mova a impressora para outro local que não receba luz solar direta.

#### A qualidade de impressão está ruim.

- O cartucho de impressão pode estar quase sem tinta. Verifique o ícone Nível de tinta, na tela da impressora, e substitua o cartucho, se necessário. Para obter mais informações, consulte Inserir cartuchos de impressão.
- Se você tiver usado o botão Zoom no painel de controle da impressora para ampliar a foto, você pode ter ampliado muito a foto. Pressione Zoom uma ou mais vezes para reduzir a ampliação.
- Você pode ter selecionado uma configuração de baixa resolução, na câmera digital, quando você tirou a foto. Para obter melhores resultados no futuro, configure a câmera digital para uma resolução mais alta.
- Certifique-se de que está usando o tipo de papel fotográfico adequado para o projeto. Use o papel projetado para obter os melhores resultados. Para obter mais informações, consulte Escolher o papel certo.
- Você pode estar imprimindo na face errada do papel. Verifique se o papel está com a face a ser impressa voltada para cima.

- O cartucho de impressão pode precisar de limpeza. Para obter mais informações, consulte Limpar os cartuchos de impressão automaticamente.
- O cartucho de impressão pode precisar de alinhamento. Para obter mais informações, consulte Alinhar o cartucho de impressão.

#### As fotos que selecionei para impressão na câmera digital não são impressas.

Algumas câmeras digitais, como a HP 318 e a HP 612, permitem marcar fotos para impressão na memória interna da câmera e no cartão de memória. Se você marcar fotos na memória interna e depois movê-las para o cartão de memória, as marcas não serão transferidas. Selecione as fotos para impressão depois de transferi-las da memória interna da câmera digital para o cartão de memória.

### Problemas de impressão Bluetooth

Antes de entrar em contato com o Atendimento ao cliente, leia esta seção para dicas de solução de problemas, ou visite os serviços de suporte online em www.hp.com/ support. Certifique-se, também, de ler a documentação que acompanha o seu adaptador sem fio HP Bluetooth para impressora e seu dispositivo com tecnologia sem fio Bluetooth.

#### Meu dispositivo Bluetooth não consegue encontrar a impressora.

- Certifique-se de que seu adaptador sem fio HP Bluetooth para impressora está conectado à porta da câmera, na parte frontal da impressora. A luz do adaptador piscará, quando o adaptador estiver pronto para receber dados.
- A Acessibilidade Bluetooth talvez seja definida como Não visível. Alterar esta configuração para Visível a todos como segue:
  - Pressione Menu para exibir o menu da impressora.
  - Selecione Bluetooth, depois pressione OK.
  - Selecione Acessibilidade, depois pressione OK.
  - Selecione Visível para todos, e pressione OK.
- O Nível de segurança Bluetooth talvez seja definido como Alto. Alterar esta configuração para Fraca como segue:
  - Pressione Menu para exibir o menu da impressora.
  - Selecione Bluetooth, depois pressione OK.
  - Selecione Nível de segurança, depois pressione OK.
  - Selecione Fraca, depois pressione OK.
- A senha (PIN) que o dispositivo com a tecnologia sem fio Bluetooth está usando para a impressora pode estar incorreta. Certifique-se de inserir a senha correta para a impressora, no dispositivo com a tecnologia sem fio Bluetooth.
- Você pode estar muito distante da impressora. Deixe o dispositivo com a tecnologia sem fio Bluetooth mais próximo da impressora. A distância máxima recomendada entre o dispositivo com a tecnologia sem fio Bluetooth e a impressora é de 10 metros (30 pés).

### Nenhuma página saiu da impressora.

A impressora pode não reconhecer o tipo de arquivo enviado pelo dispositivo com a tecnologia sem fio Bluetooth. Para uma lista de formatos de arquivo que a impressora suporta, consulte Especificações.

### A qualidade de impressão está ruim.

A foto que você imprimiu pode ser de baixa resolução. Para obter melhores resultados no futuro, configure a câmera digital para uma resolução mais alta. Fotos tiradas com câmeras de resolução VGA, como as câmeras de telefones sem fio, podem não ter resolução suficiente para produzir uma impressão de alta qualidade.

#### A foto saiu com bordas.

O aplicativo de impressão instalado em seu dispositivo com a tecnologia sem fio Bluetooth pode não suportar impressão sem bordas. Contate o fornecedor do dispositivo, ou vá até o site de suporte deles, para obter as atualizações mais recentes para o aplicativo de impressão.

## Meu computador não consegue configurar o nome de dispositivo usando a conexão sem fio Bluetooth.

Use um cabo USB para conectar o computador à impressora, para configurar o nome de dispositivo Bluetooth, usando a Caixa de ferramentas do driver. O software da impressora já deve ter sido instalado no computador. Consulte Instalar o software e a Ajuda da impressora na tela.

### Mensagens de erro

Antes de entrar em contato com o Atendimento ao cliente, leia esta seção, para obter dicas de solução de problemas ou visite os serviços de suporte online em www.hp.com/support.

As seguintes mensagens de erro podem aparecer na tela da impressora. Siga as instruções, para solucionar o problema.

Mensagem de erro: Retenção de papel. Limpe o congestionamento e pressione OK.

Para eliminar um congestionamento do papel, tente o seguinte:

- Se uma parte do papel sair pela parte frontal da impressora, delicadamente puxe o papel na sua direção, para removê-lo.
- Se o papel não sair pela parte frontal da impressora, tente removê-lo pela parte traseira da impressora:
  - Remova o papel da bandeja de entrada e puxe a bandeja para baixo, para abri-la totalmente em uma posição horizontal.
  - Delicadamente, puxe o papel congestionado, para removê-lo da parte traseira da impressora.
  - Levante a bandeja de entrada, até que ela se encaixe na posição de colocação de papel.
- Se você não conseguir segurar a borda do papel congestionado, para removê-lo, tente o seguinte:
  - Desligue a impressora.
  - Se a bateria interna HP Photosmart opcional não estiver instalada na impressora, desconecte o cabo de alimentação da impressora. Espere cerca de 10 segundos e reconecte o cabo de alimentação.
  - Se a bateria interna HP Photosmart opcional estiver instalada na impressora, desconecte o cabo de alimentação da impressora, se ele estiver conectado. Abra o compartimento da bateria e remova-a. Espere cerca de

10 segundos e reinstale a bateria. Se quiser, reconecte o cabo de alimentação.

- Ligue a impressora. A impressora verifica se há papel, no trajeto do papel, e automaticamente ejeta o papel congestionado.
- Pressione **OK** para continuar.

Mensagem de erro: O sensor automático de papel falhou.

O sensor automático de papel está obstruído ou danificado. Tente tirar a impressora da luz solar direta e pressione **OK** e tente imprimir novamente. Se isso não funcionar, consulte www.hp.com/support ou entre em contato com o Atendimento ao cliente.

Mensagem de erro: O cartucho não é compatível. Use cartuchos adequados da HP.

Substitua o cartucho por um que seja compatível com a impressora. Para obter mais informações, consulte Inserir cartuchos de impressão.

Mensagem de erro: O suporte do cartucho de impressão está preso. Limpe o congestionamento e pressione OK.

Siga essas etapas, para limpar qualquer obstrução no trajeto do suporte do cartucho de impressão:

- 1 Abra a porta do cartucho de impressão.
- 2 Limpe quaisquer obstruções, no trajeto do suporte.
- 3 Feche a porta do cartucho de impressão e pressione **OK** para continuar.

Mensagem de erro: Estação de serviço do cartucho travada.

A estação de manutenção do cartucho de impressão é o componente localizado sob o suporte do cartucho de impressão que limpa e tampa o cartucho, para armazenamento. Siga estas etapas, para limpar a obstrução que bloqueia a estação de manutenção do cartucho de impressão:

- 1 Abra a porta do cartucho de impressão.
- 2 Delicadamente, empurre o cartucho de impressão e seu suporte para a esquerda, para acessar a estação de manutenção do cartucho de impressão.
- 3 Remova quaisquer obstruções.
- 4 Feche a porta do cartucho de impressão e pressione **OK** para continuar.

Mensagem de erro: Cartão de memória ao contrário. O lado preto deve estar voltado para cima.

Um cartão de memória SmartMedia foi inserido de cabeça para baixo. Delicadamente, puxe o cartão para fora do slot e reinsira-o com os contatos dourados virados para baixo.

# 7 Especificações

Esta seção lista os requisitos mínimos do sistema para a instalação do software da impressora HP Photosmart e fornece algumas especificações da impressora.

Para uma lista completa das especificações da impressora e dos requisitos do sistema, consulte a Ajuda na tela. Para informações sobre visualização da Ajuda na tela, consulte Bem-vindo.

### **Requisitos do sistema**

| Componente            | Mínimo no PC com<br>Windows                                                                                       | Mínimo no Macintosh                                                           |
|-----------------------|----------------------------------------------------------------------------------------------------|-------------------------------------------------------------------------------|
| Sistema operacional   | Windows <sup>®</sup> Windows 98,<br>2000 Professional, ME,<br>XP Home e XP<br>Professional                        | Mac <sup>®</sup> OS X 10.1 até 10.3                                           |
| Processador           | Intel <sup>®</sup> Pentium <sup>®</sup> (ou equivalente) ou superior                                              | G3 ou superior                                                                |
| RAM                   | 64 MB (128 MB recomendado)                                                                                        | Mac OS 10.1 até 10.3:<br>128 MB                                               |
| Espaço livre em disco | 500 MB                                                                                                    | 500 MB                                                                        |
| Vídeo                 | 800 x 600, 16 bits ou<br>superior                                                                                 | 800 x 600, 16 bits ou<br>superior                                             |
| Unidade de CD-ROM     | 4x                                                                                                    | 4x                                                                            |
| Conectividade         | USB: Microsoft Windows<br>98, 2000 Professional,<br>ME, XP Home e XP<br>Professional<br>PictBridge: usar porta da | USB: Mac OS X 10.1 até<br>10.3<br>PictBridge: usar porta da<br>câmera frontal |
|                       | Bluetooth: usar o<br>adaptador sem fio HP<br>Bluetooth opcional para<br>impressora                                |                                                                               |
| Navegador             | Microsoft Internet<br>Explorer 5.5 ou posterior                                                                   | -                                                                             |

## Especificações da impressora

| Categoria                                                | Especificações                                                                                                    |
|----------------------------------------------------------|----------------------------------------------------------------------------------------------------|
| Formatos de arquivos de<br>imagens                       | JPEG Baseline<br>TIFF de 24 bits RGB sem compactação intercalado<br>TIFF de 24 bits YCbCr sem compactação<br>intercalado<br>TIFF de 24 bits RGB packbits intercalado<br>TIFF de 8 bits cinza sem compactação/packbits<br>TIFF de 8 bits cor de paleta sem compactação/<br>packbits<br>TIFF de 1 bit sem compactação/packbits/1D<br>Huffman                                                                                                    |
| Margens                                                  | Impressão sem borda: Superior 0 mm (0 pol.) ;<br>Inferior 12,5 mm (0,50 pol.); Esquerda/direita 0<br>mm (0 pol.)<br>Impressão com borda: Superior 4 mm (0,16 pol.) ;<br>Inferior 12,5 mm (0,50 pol.); Esquerda/direita 4<br>mm (0,16 pol.)                                                                                                    |
| Tamanhos de mídia                                        | Papel fotográfico (10 x 15 cm) (4 x 6 pol.)<br>Papel fotográfico 10 x 15 cm, com lingüeta de 1,25<br>cm (4 x 6 pol. com lingüeta de 0,5 pol.)<br>Cartões de índice 10 x 15 cm (4 x 6 pol.)<br>Cartões Hagaki 100 x 148 mm (3,9 x 5,8 pol.)<br>Cartões A6 de 105 x 148 mm (4,1 x 5,8 pol.)<br>Cartões de tamanho L 90 x 127 mm (3,5 x 5 pol.)<br>Cartões de tamanho L com lingüeta - 90 x 127 mm<br>com lingüeta de 12,5 mm (3,5 x 5 pol. com<br>lingüeta de 0,5 pol.) |
| Tipos de mídia                                           | Papel (fotográfico)<br>Cartões (índice, Hagaki, A6, tamanho L)                                                                                                    |
| Cartões de memória                                       | CompactFlash Tipos I e II<br>MultiMediaCard<br>Secure Digital<br>SmartMedia<br>Memory Sticks<br>xD-Picture Card                                                                                                    |
| Formatos de arquivo<br>aceitos pelo cartão de<br>memória | Imprimir: Todos os formatos de arquivo de<br>imagem e vídeo suportados<br>Salvar: Todos os formatos de arquivo                                                                                                    |

| (continuação)                     |                                                                                                    |  |  |
|-----------------------------------|----------------------------------------------------------------------------------------------------|--|--|
| Categoria                         | Especificações                                                                                                    |  |  |
| Temperatura de operação           | de 0 a 45 graus C (32 a 113 graus F)<br>[recomenda-se usar à temperaturas de 15 a 35<br>graus C (de 59 a 95 graus F)]                                                                                                    |  |  |
| Bandeja do papel                  | Uma bandeja para papel fotográfico 10x15 cm<br>(4x6 pol.)                                                                                                    |  |  |
| Capacidade da bandeja de<br>papel | 20 folhas, espessura máxima 292 μm (11,5 mil)<br>por folha                                                                                                    |  |  |
| Consumo de energia                | EUA<br>Imprimir: 12,2 W<br>Ocioso: 6,76 W<br>Desligada: 5,16 W<br>Internacional<br>Imprimir: 12,0 W<br>Ocioso: 6,06 W<br>Desligada: 4,53 W                                                                                                    |  |  |
| Cartucho de impressão             | <ul> <li>Colorido (7 ml) HP 95 (América do Norte,<br/>América Latina, Ásia/Pacífico), 135 (Leste<br/>Europeu, Rússia, Oriente Médio, África, Japão),<br/>343 (Europa Ocidental), 855 (China, Índia)</li> <li>Colorido (14 ml) HP 97 (América do Norte,<br/>América Latina, Ásia/Pacífico), 134 (Leste<br/>Europeu, Rússia, Oriente Médio, África, Japão),<br/>344 (Europa Ocidental), 857 (China, Índia)</li> <li>Foto cinza HP 100 (em todo o mundo)</li> </ul> |  |  |
| Suporte USB                       | Microsoft Windows 98, 2000 Professional, ME, XP<br>Home e XP Professional<br>Mac OS X 10.1 até 10.3<br>A HP recomenda que o cabo USB seja menor do<br>que 3 metros (10 pés) de comprimento                                                                                                    |  |  |
| Formatos de arquivo de<br>vídeo   | Motion JPEG AVI<br>Motion JPEG QuickTime<br>MPEG-1                                                                                                    |  |  |

# 8 Atendimento ao cliente

Se você tiver um problema, siga estes passos:

- 1 Verifique a documentação que acompanha a impressora.
  - Guia de Instalação: O Guia de Instalação da HP Photosmart 370 series explica como instalar a impressora e imprimir a sua primeira foto
  - Guia do Usuário: O Guia do Usuário da HP Photosmart 370 series é o livro que você está lendo. Este livro descreve as funções básicas da impressora, explica como usá-la sem a conexão a um computador e contém informações sobre solução de problemas de hardware.
  - Ajuda da impressora HP Photosmart: A Ajuda na tela da impressora HP Photosmart descreve como usar a impressora com um computador e contém informações para solução de problemas de software.
- 2 Se você não conseguir resolver o problema com as informações na documentação, visite www.hp.com/support para fazer o seguinte:
  - Acessar páginas de suporte online
  - Enviar um e-mail para a HP para obter respostas para suas perguntas
  - Conectar-se a um bate-papo online, para conversar com um técnico da HP
  - Verificar atualizações do software

Opções e disponibilidade de suporte variam de acordo com o produto, país ou região e idioma.

- 3 Somente para a Europa: Contate o seu revendedor local. Se a sua impressora apresentar uma falha de hardware, você será solicitado a levar a sua impressora até o local onde você a adquiriu. A manutenção é gratuita, durante o período da garantia limitada da impressora. Após o período da garantia, será cobrada uma taxa pela manutenção.
- 4 Se você não conseguir resolver o problema com a Ajuda na tela ou os sites da HP na Web, contate o Atendimento ao cliente, usando o número de seu país/ região. Para uma lista de números telefônicos, consulte Centro de atendimento ao cliente por telefone.

### Centro de atendimento ao cliente por telefone

Enquanto a impressora estiver na garantia, você pode obter suporte telefônico gratuito. Para obter mais informações, veja a garantia incluída na caixa ou vá para www.hp.com/support para verificar a duração do suporte gratuito.

Após o período do suporte telefônico gratuito, você pode obter ajuda da HP a um custo adicional. Contate o seu revendedor HP ou ligue para o número telefônico do suporte de seu país ou região, para as opções de suporte.

Para receber suporte telefônico da HP, ligue para o número telefônico do suporte adequado para a sua localização. As tarifas usuais da companhia telefônica se aplicam.

América do Norte: Ligue para 1-800-HP-INVENT (1-800-474-6836). Nos Estados Unidos, o suporte telefônico está disponível em inglês e espanhol, 24 horas por dia, 7 dias por semana (dias e horas do suporte estão sujeitos a alterações sem aviso

prévio). Esse serviço é gratuito, durante o período da garantia. Uma taxa poderá ser cobrada fora do período de garantia.

**Europa Ocidental:**Clientes na Áustria, Bélgica, Dinamarca, Espanha, França, Alemanha, Irlanda, Itália, Países Baixos, Noruega, Portugal, Finlândia, Suécia, Suíça e Reino Unido devem ir para www.hp.com/support para acessar os números de suporte do país/região.

| 61 56 45 43                                                      | الجزائر                                           |  |
|------------------------------------------------------------------|---------------------------------------------------|--|
| Argentina                                                        | (54) 11-4778-8380                                 |  |
| Argentina                                                        | 0-810-555-5520                                    |  |
| Australia                                                        | 13 10 47                                          |  |
| 800 171                                                          | البحرين                                           |  |
| Brasil (dentro da<br>grande São Paulo)                           | (11) 3747-7799                                    |  |
| Brasil (fora da<br>grande São Paulo)                             | 0800-157751                                       |  |
| Canada                                                           | (800) 474-6836                                    |  |
| Caribbean                                                        | 1-800-711-2884                                    |  |
| Central America                                                  | 1-800-711-2884                                    |  |
| Chile                                                            | 800-360-999                                       |  |
| 中国                                                               | (8621) 38814518                                   |  |
| Columbia                                                         | 01-800-011-4726                                   |  |
| Costa Rica                                                       | 0-800-011-4114 +<br>1-800-711-2884                |  |
| Česká republika                                                  | 261 307 310                                       |  |
| Ecuador (Andinatel)                                              | 1-800-711-2884                                    |  |
| Ecuador (Pacifitel)                                              | 1-800-225528                                      |  |
| 2 532 5222                                                       | مصر                                               |  |
| Greece (international)<br>Greece (in-country)<br>Greece (Cyprus) | + 30 210 6073603<br>801 11 22 55 47<br>800 9 2649 |  |
| Guatemala                                                        | 1-800-999-5105                                    |  |
| 香港特別行政區                                                          | 852-2802 4098                                     |  |
| Magyarország                                                     | 1 382 1111                                        |  |
| India                                                            | 1 600 44 7737                                     |  |
| Indonesia                                                        | 62 (21) 350 3408                                  |  |
| (0) 9 830 4848                                                   | ישראל                                             |  |
| Jamaica                                                          | 0-800-7112884                                     |  |
| 日本                                                               | 0570-000511                                       |  |
| 日本 (携帯電話の場合)                                                     | +81-3-3335-9800                                   |  |
|                                                                  |                                                   |  |

|  | www.hp.com/support |
|--|--------------------|
|--|--------------------|

| 한국                                                                 | 1588-3003                       |
|--------------------------------------------------------------------|---------------------------------|
| Malaysia                                                           | 1800-80-5405                    |
| México (Ciudad de México)<br>México (fuera de<br>Ciudad de México) | (55)5258-9922<br>01-800-4726684 |
| 22 404747                                                          | المغرب                          |
| New Zealand                                                        | 0800 441 147                    |
| Nigeria                                                            | 1 3204 999                      |
| Panama                                                             | 001-800-7112884                 |
| Perú                                                               | 0-800-10111                     |
| Philippines                                                        | 63 (2) 867-3551                 |
| Polska                                                             | 22 5666 000                     |
| Puerto Rico                                                        | 1-877-232-0589                  |
| Republica Dominicana                                               | 1-800-7112884                   |
| România                                                            | (21) 315 4442                   |
| Russia (Moscow)<br>Russia (St. Petersburg)                         | 095 7973520<br>812 3467997      |
| 800 897 1444                                                       | السعودية                        |
| Singapore                                                          | 65 6272 5300                    |
| Slovakia                                                           | 2 50222444                      |
| South Africa (Intl.)                                               | + 27 11 2589301                 |
| South Africa (RSA)                                                 | 086 0001030                     |
| Rest Of West Africa                                                | + 351 213 17 63 80              |
| 臺灣                                                                 | (02) 8722-8000                  |
| Thailand                                                           | 66 (2) 353 9000                 |
| 71 89 12 22                                                        | تونس                            |
| Trinidad & Tobago                                                  | 1-800-7112884                   |
| Türkiye                                                            | (212) 444 7171                  |
| Ukraine                                                            | (380 44) 4903520                |
| 800 4520                                                           | الإمارات العربية المتحدة        |
| United States                                                      | (800) 474-6836                  |
| Venezuela                                                          | 01-800-4746.8368                |
| Việt Nam                                                           | 84 (8) 823 4530                 |
| For Bangladesh, Brunei,<br>Cambodia, Pakistan, and<br>Sri Lanka    | Fax to:<br>+65-6275-6707        |

### Fazer uma ligação

Ligue para o Centro de atendimento ao cliente enquanto estiver próximo ao computador e à impressora. Esteja preparado para fornecer as seguintes informações:

- Número de modelo da impressora (localizado na parte frontal da impressora).
- Número de série da impressora (localizado na parte inferior da impressora).
- Sistema operacional do computador.
- Versão do driver da impressora:
  - PC com Windows: Para ver a versão do driver da impressora, clique com o botão direito no ícone da HP, na barra de tarefas do Windows, e selecione Sobre.
  - Macintosh: Para ver a versão do driver da impressora, use a caixa de diálogo Imprimir.
- Mensagens exibidas na tela da impressora ou no monitor do computador.
- Respostas para as seguintes perguntas:
  - A situação pela qual você está ligando já aconteceu antes? É possível simulá-la?
  - Você instalou algum hardware ou software novos em seu computador, no período em que essa situação aconteceu?

# a Instalar o software

A impressora é acompanhada por software opcional que você pode instalar em um computador. Após usar as instruções do *Guia de Instalação* para configurar o hardware da impressora, use as instruções nesta seção para instalar o software.

| Usuários do Windows                                                                                                    |                                                                                                    | Usuários do Macintosh                                                                                                    |             |                                                                                                    |
|----------------------------------------------------------------------------------------------------|----------------------------------------------------------------------------------------------------|----------------------------------------------------------------------------------------------------|-------------|----------------------------------------------------------------------------------------------------|
| Importante: Não conecte o cabo USB até<br>que isso seja solicitado.<br>O software HP Image Zone e a<br>funcionalidade total da impressora são<br>instalados automaticamente na Instalação |                                                                                                    | <ul> <li>Importante: Não conecte o cabo USB até que isso seja solicitado.</li> <li>1 Insira o CD da HP Photosmart na unidade de CD-ROM do computador.</li> <li>2 Clique duas vezes no ícone CD da HP Photosmart</li> </ul>                                                                                                    |             |                                                                                                    |
| 1<br>2                                                                                                    | Insira<br>unidac<br>Clique<br>na tela<br>aparec<br><b>setup</b><br>dois cl<br>minuto<br><b>Nota</b>                                                                                         | o CD da HP Photosmart na<br>de de CD-ROM do computador.<br>e em <b>Avançar</b> e siga as instruções<br>a. Se as instruções não<br>cerem, localize o arquivo<br>. <b>exe</b> na unidade de CD-ROM e dê<br>liques nele. Espere alguns<br>os, enquanto os arquivos carregam.<br>Se aparecer a tela <b>Novo</b><br>hardware encontrado, clique<br>em <b>Cancelar</b> , desconecte o cabo | 3<br>4<br>5 | Clique duas vezes no ícone <b>Instalação</b><br><b>da HP Photosmart</b> . Siga as instruções<br>da tela para instalar o software da<br>impressora.<br>Quando solicitado, conecte uma<br>extremidade do cabo USB à porta USB,<br>na parte traseira da impressora, e a<br>outra extremidade à porta USB do<br>computador.<br>Selecione a impressora, na caixa de<br>diálogo Imprimir. Se a impressora não<br>aparecer na lista, clique em <b>Editar lista</b> |
| 3                                                                                                    | <ul> <li>3 Quando solicitado, conecte uma<br/>extremidade do cabo USB à porta USB,<br/>na parte traseira da impressora, e a<br/>outra extremidade à porta USB do<br/>computador.</li> </ul> |                                                                                                    | impressora. | impressora.                                                                                                    |
| 4                                                                                                    | Siga as instruções na tela, até a<br>instalação terminar e o computador<br>reiniciar. Quando a tela Parabéns<br>aparecer, clique em Imprimir página de<br>demonstração.                     |                                                                                                    |             |                                                                                                    |

Apêndice a

# Índice

### Α

acessórios 7, 38 adaptador para automóvel 8, 38 ajuda. *consulte* solução de problemas Ajuda na tela 3 alinhar cartuchos de impressão 18, 36 armazenar cartuchos de impressão 19, 37 impressora 37 papel fotográfico 38 Atendimento ao cliente 55

### В

bandejas, papel 4 baterias câmera digital 30 compartimento 7 modelo 7 Bluetooth adaptador sem fio para impressora 8 conectar à impressora 33 configurações de menu 8 nome do dispositivo 48 solução de problemas 47 bolsa modelo 8 transportar impressora 38 botões 5

### С

câmeras conectar à impressora 33 fotos não imprimem 47 imprimir de 30 porta 4 câmeras digitais. *consulte* câmeras câmeras digitais com impressão direta HP 30 câmeras PictBridge 30 cartões de memória fotos não aparecem 42

imprimir de 30 inserir 20 retirar 22 tipos compatíveis 20 cartuchos. consulte cartuchos de impressão cartuchos de impressão alinhar 36 armazenar 19, 37 escolher 16 inserir 18 limpar 35 nível de tinta, verificar 18 substituir 18 teste 36 cartuchos de tinta. consulte cartuchos de impressão colocar papel 16 coloração antiga 26 CompactFlash 20 computador 33 conectar à impressora imprimir a partir de 3 instalar o software 59 requisitos do sistema 51 cortar fotos 26

### D

documentação, impressora 3

### Е

enquadrar fotos 26 enviar fotos por e-mail 34 especificações 51

### F

Flash digital 28 formato de arquivo JPEG 20 formato de arquivo MPEG-1 20 formato de arquivo TIFF 20 formatos de arquivo compatíveis 20, 52 fotos cartuchos de impressão, escolher 16 coloração antiga 26 cortar 26

enquadrar 26 enviar por e-mail 34 exibição de slides 24 formatos de arquivo compatíveis 20 imprimir 29 índice 24 melhorar a qualidade 28 registro de data e hora 26 remoção do vermelho dos olhos 28 salvar no computador 33 selecionar para imprimir 25 tonalidades de sépia 26 visualizar 24 zoom 26 fotos em preto-e-branco 16 fotos sem bordas imprimir com bordas 48 não imprime 44 selecionar layout 29

### н

HP Instant Share 33, 34

### I

impressão índice de fotos 24 miniaturas 24 impressora acessórios 7.38 armazenar 37 avisos 4 conectar 33 documentação 3 especificações 52 limpar 35 mensagens de erro 48 menu 8 pecas 4 problemas de alimentação 43 transportar 38 imprimir a partir do computador 3 de câmeras 30 de cartões de memória 30 fotos 29 intervalo de fotos 25 novas fotos 25 página de teste 36 selecionar layout 29 sem computador 23 várias cópias 25 várias fotos 25 inserir cartões de memória 20 cartuchos de impressão 18

### L

layout, selecionar 29 limpar cartuchos de impressão 35 impressora 35 luzes 5

### Μ

Memory Sticks 20 mensagens de erro 48 menu, impressora 8 Microdrive 20 miniaturas, imprimir 24 MultiMediaCard 20

### Ν

nível de tinta, verificar 18, 36 notas de regulamentação 63

### Ρ

página de alinhamento 36 página de teste 36 painel de controle 5 papel bandejas 4 colocar 16 comprar e escolher 15 especificações 52 manter 38 manutenção 15 solução de problemas 44

### Q

qualidade fotos 28 imprimir 29 imprimir página de teste 36 papel fotográfico 38 solução de problemas 46

#### R

registros de data e hora 26 remoção do vermelho dos olhos 28 requisitos do sistema 51 retirar cartões de memória 22

### S

salvar fotos no computador 33 Secure Digital 20 SmartFocus 28 SmartMedia 20 software, instalar 59 solução de problemas Atendimento ao cliente 55 Bluetooth 47 botões não funcionam 42 fotos sem bordas 44 luzes piscando 41 mensagens de erro 48 não é possível encontrar fotos 42 problemas com o papel 44 problemas de alimentação 43 problemas de gualidade 46 ruídos da impressora 44 substituir cartuchos de impressão 18

### т

tonalidades de sépia 26 transportar a impressora 7, 38

### U

USB especificações 52 porta 4 tipo de conexão 33

### V

visualização 9 em 1 24 visualizar fotos 24

### Х

xD-Picture Card 20

### Ζ

zoom e cortar 26 visualização 9 em 1 24

### **Declaration of conformity**

According to ISO/IEC Guide 22 and EN 45014

| Manufacturer's name and address:                                                  |                                                 |  |  |
|-----------------------------------------------------------------------------------|-------------------------------------------------|--|--|
| Hewlett-Packard Company, 16399 West Bernardo Drive, San Diego, CA 92127-1899, USA |                                                 |  |  |
| Regulatory model number:                                                          | bry model number: SDGOA-0405                    |  |  |
| Declares that the product:                                                        |                                                 |  |  |
| Product name:                                                                     | Photosmart 370 series (Q3419A)                  |  |  |
| Model number(s):                                                                  | Photosmart 375 (Q3419A)                         |  |  |
| Power adapters:                                                                   | ower adapters: HP Part # Q3419-60040 (domestic) |  |  |
|                                                                                   | HP Part # Q3419-60041 (international)           |  |  |
| Conforms to the following product specifications:                                 |                                                 |  |  |
| Safety:                                                                           | afety: IEC 60950: 3rd Edition: 1999             |  |  |
|                                                                                   | EN 60950:2000                                   |  |  |
|                                                                                   | UL1950/CSA22.1 No.950, 3rd Edition:1995         |  |  |
|                                                                                   | NOM 019-SFCI-1993                               |  |  |
|                                                                                   | GB4943:2001                                     |  |  |
| EMC:                                                                              | CISPR 22: 1997 / EN 55022: 1998, Class B        |  |  |
|                                                                                   | CISPR 24: 1997 / EN 55024: 1998                 |  |  |
|                                                                                   | IEC 61000-3-2: 2000 / EN 61000-3-2: 2000        |  |  |
|                                                                                   | IEC 61000-3-3/A1: 2001 / EN 61000-3-3/A1: 2001  |  |  |
|                                                                                   | CNS13438: 1998, VCCI-2                          |  |  |
|                                                                                   | FCC Part 15-Class B/ICES-003, Issue 2           |  |  |
|                                                                                   | GB9254: 1998                                    |  |  |

Supplementary Information:

The Product herewith complies with the requirements of the Low Voltage Directive 73/23/EEC and the EMC Directive 89/336/EEC and carries the CE marking accordingly.

European Contact for regulatory topics only: Hewlett Packard GmbH, HQ-TRE, Herrenberger Strasse 140, D-71034 Böblingen Germany. (FAX +49-7031-14-3143)